Предлагаем вашему вниманию удобную миниатюрную беспроводную сетевую облачную видеокамеру **DS-2CD1402FD-IW**, которая может использоваться для видеонаблюдения за жилым помещением, организации простейшей системы безопасности в офисе, в роли интеркома, удаленного переговорного устройства или видео няни. Все что вам необходимо для ее работы - доступ к сети Wi-Fi и мобильное устройство, например смартфон.

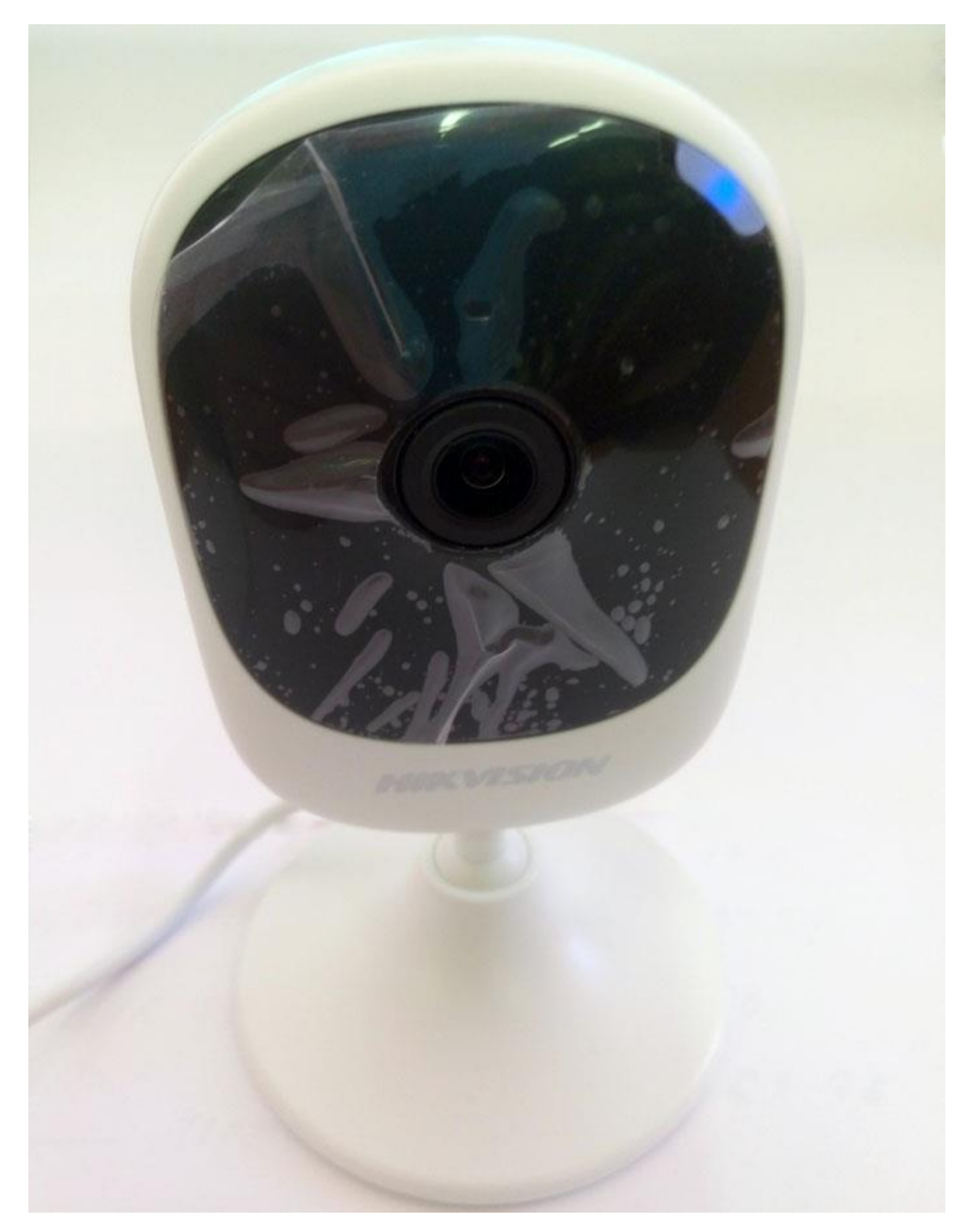

#### Комплектация

Комплектация камеры минимальная, однако включает в себя все необходимое для работы: саму камеру, шнур питания micro USB, инструкцию и диск с программным обеспечением.

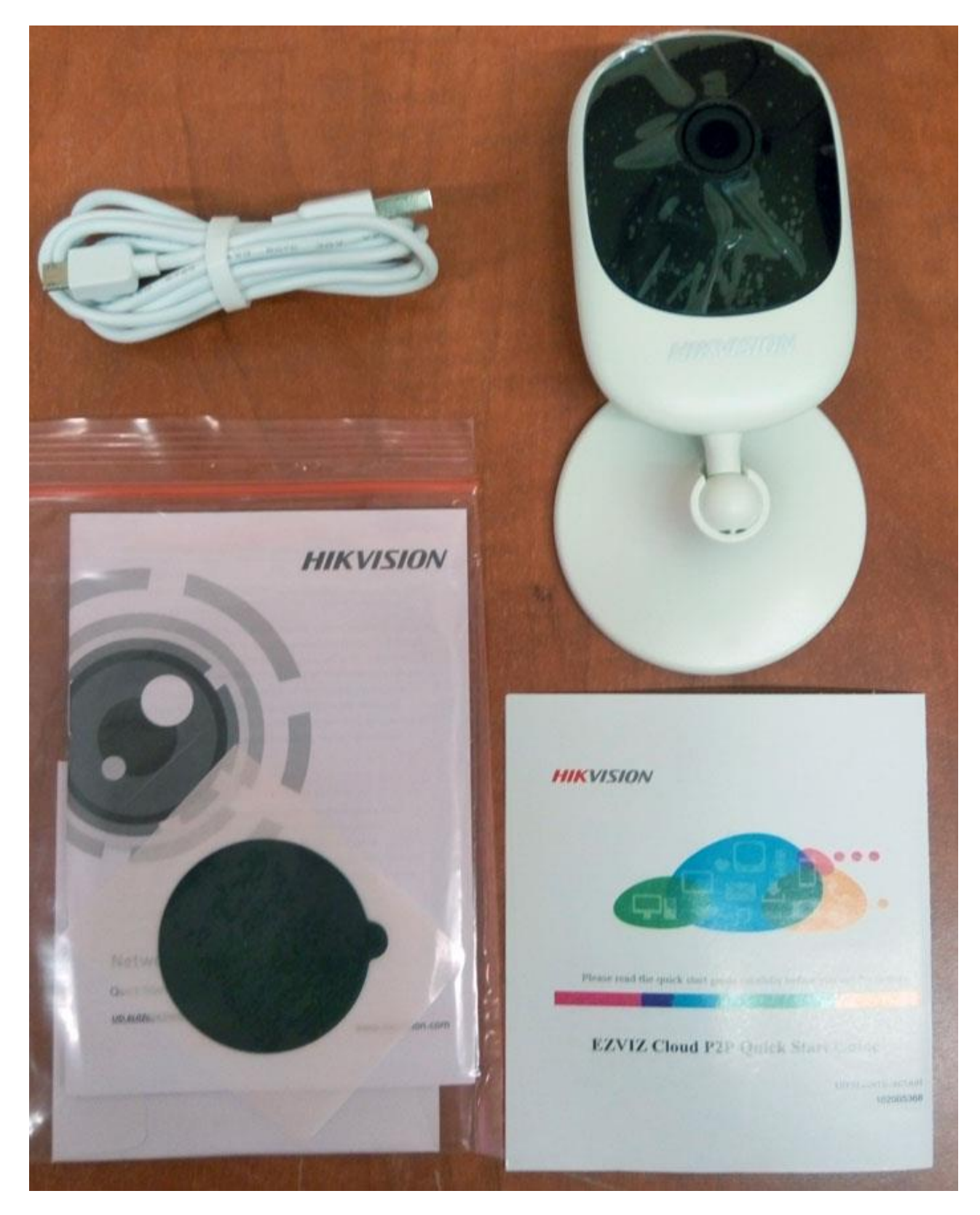

# Установка

Установить видеокамеру можно как на стену, так и на горизонтальную поверхность. Гибкая ножка обеспечивает поворот камеры в нужном направлении. Широкая подставка обеспечивает устойчивость при настольной установке, и позволяет с удобством закрепить ее на стену или потолок с помощью дюбелей (в комплекте) или двухстороннего скотча. Дно подставки имеет плоские резиновые ножки, защищающие камеру от скольжения, а установочную поверхность от царапин.

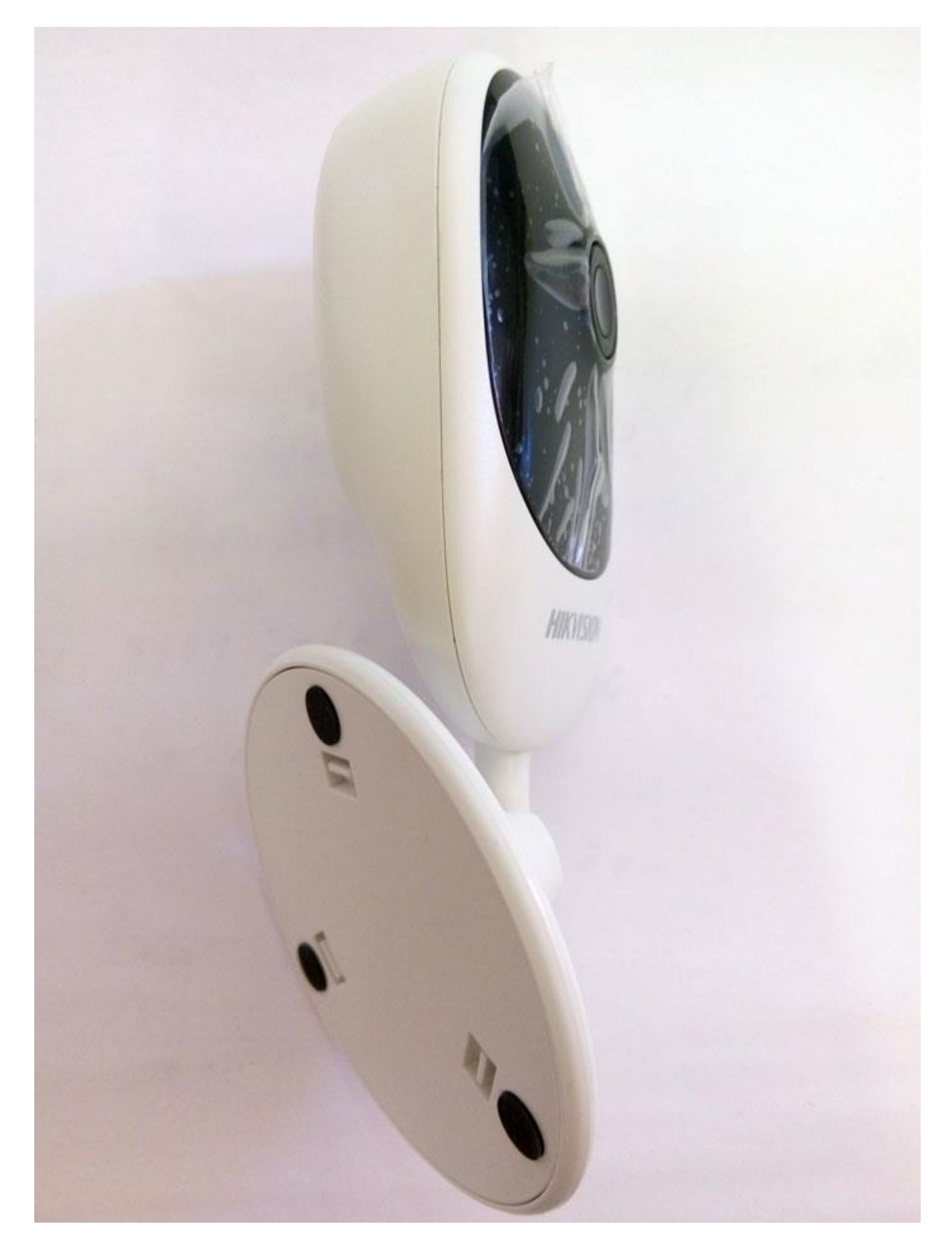

## Подключение

Есть несколько способов подключения видеокамеры **DS-2CD1402FD-IW** к вашей сети Wi-Fi, один из которых позволяет соединить камеру с беспроводным маршрутизатором с помощью протокола WPS. Для того чтобы начать соединение, достаточно кратковременно нажать клавишу WPS/RESET на задней части корпуса камеры, а затем клавишу WPS на маршрутизаторе. Не забудьте удостоверится что функция WPS активирована в вашем маршрутизаторе. Процесс соединения, как правило, не занимает дольше 1 – 2 минут. Как только светодиод на лицевой стороне камеры начнет светиться синим, это означает, что соединение выполнено успешно. Дальнейшая работа с камерой идентична работе с сетевыми камерами Hikvision. После подключения видеокамеры к сети необходимо выполнить ее активацию.

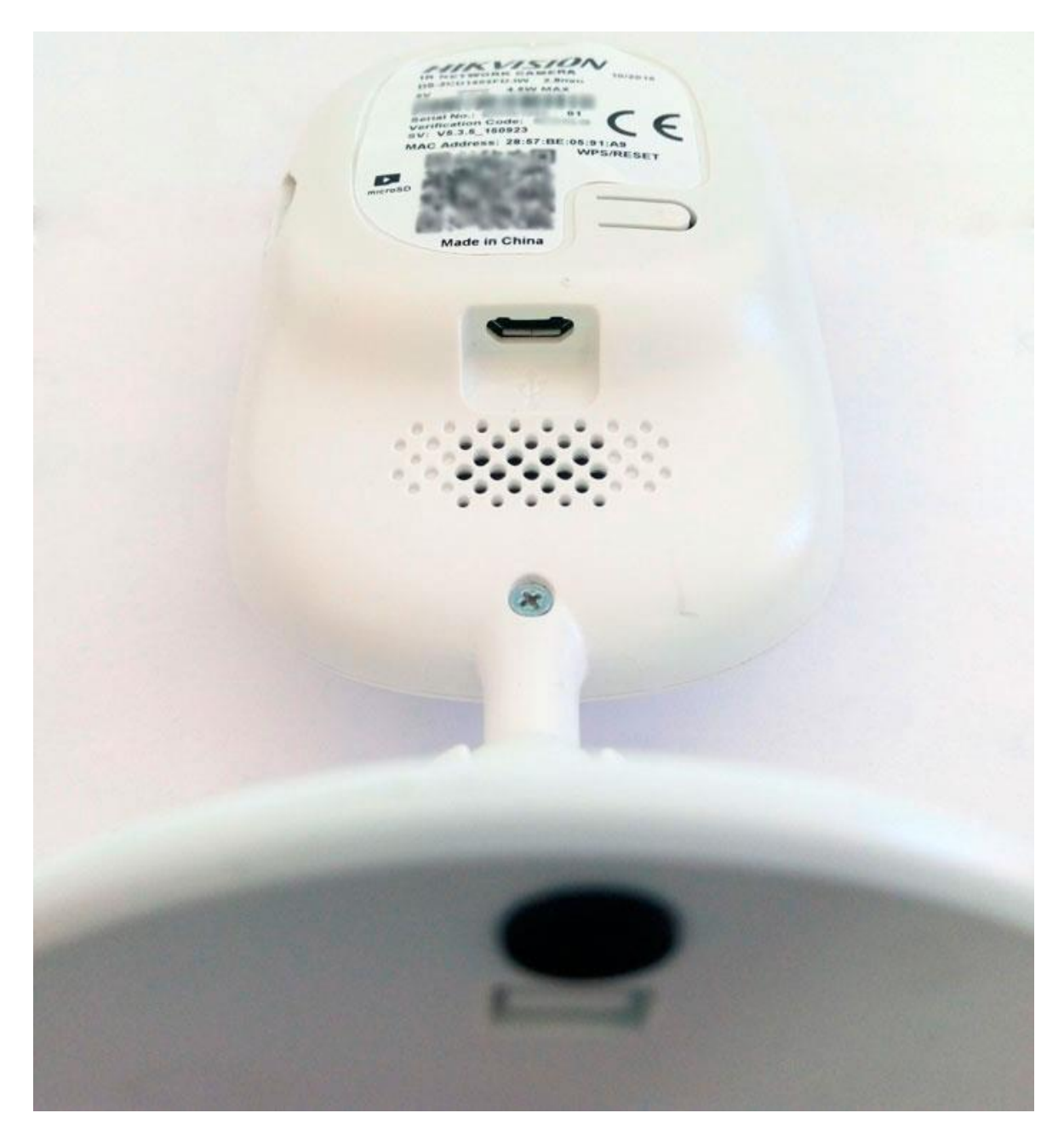

## Подключение через мобильное приложение

Установите бесплатное приложение iVMS-4500 на ваше мобильное устройство с помощью стандартного для вашей системы магазина приложений.

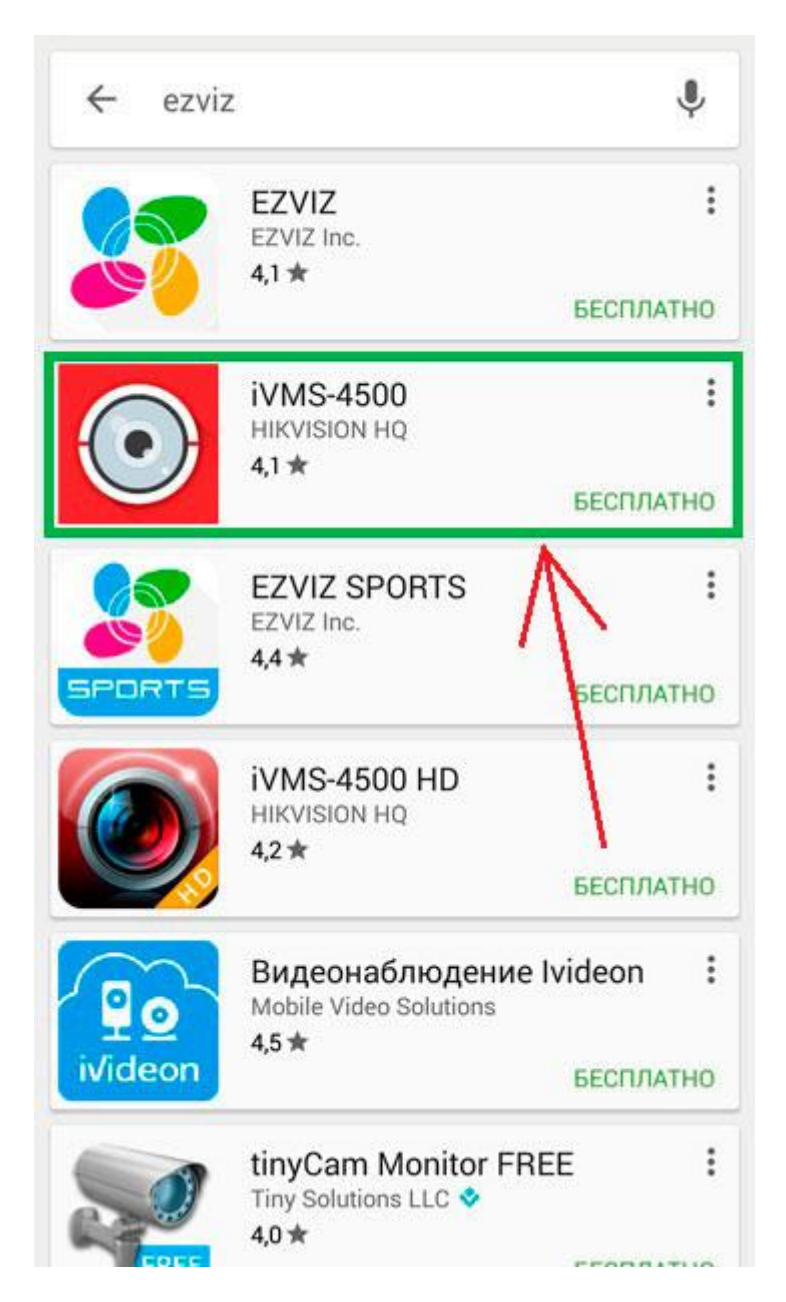

Запустите приложение iVMS-4500.

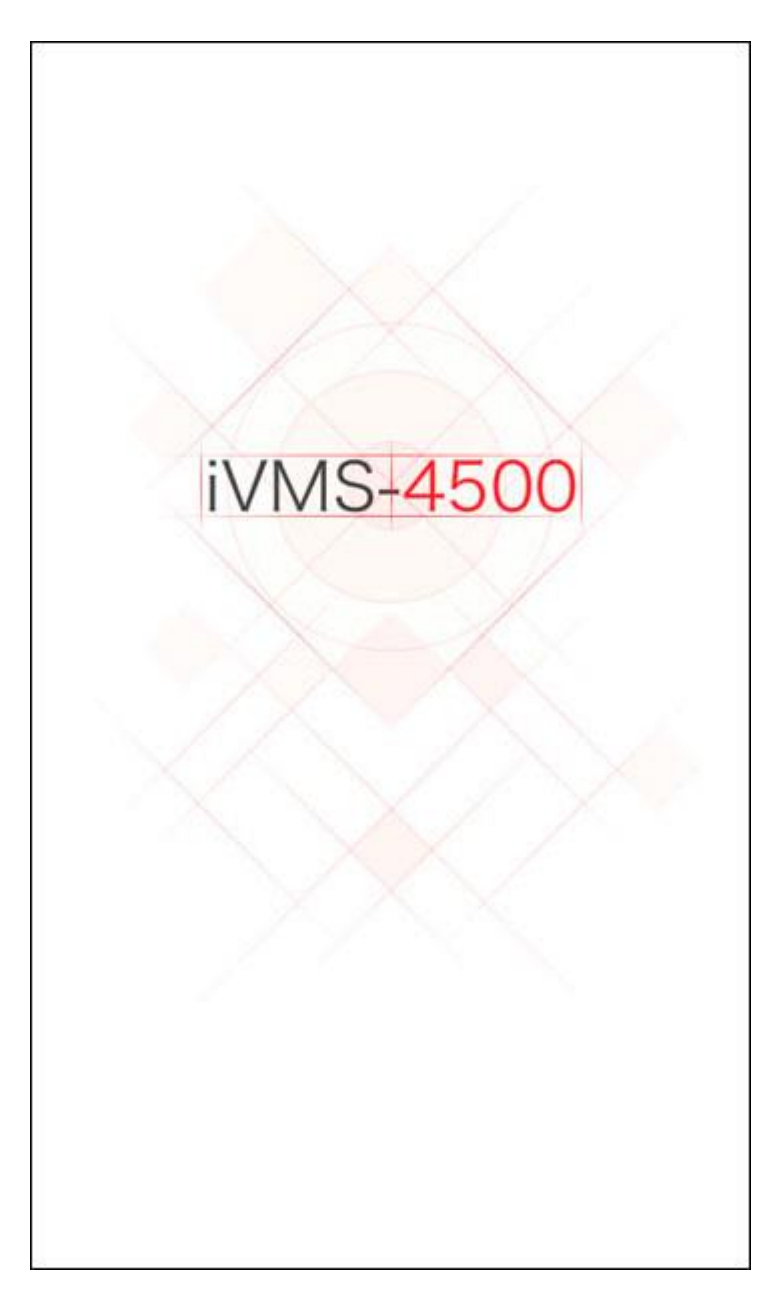

Во время первого запуска приложение попросит вас выбрать регион. Нажмите на слово «Регион».

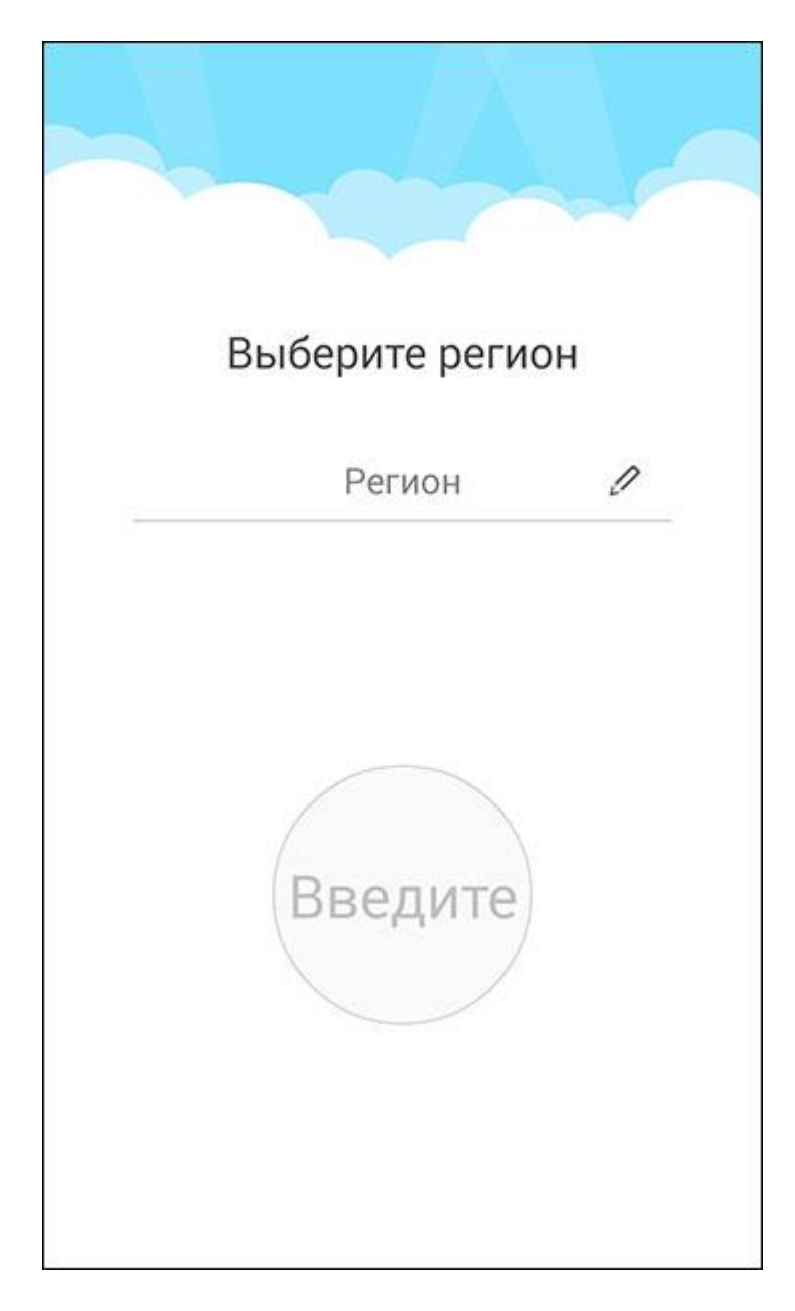

Из выпадающего списка выберите Украину – Ukraine.

| Выберите регион    |  |
|--------------------|--|
| OM TO THE TO THE T |  |
| Serbia             |  |
| Slovak             |  |
| Slovenia           |  |
| Spain              |  |
| Sweden             |  |
| Switzerland        |  |
| Ukraine            |  |
| United Vinedam     |  |
| Отменить           |  |

Нажмите «Введите»

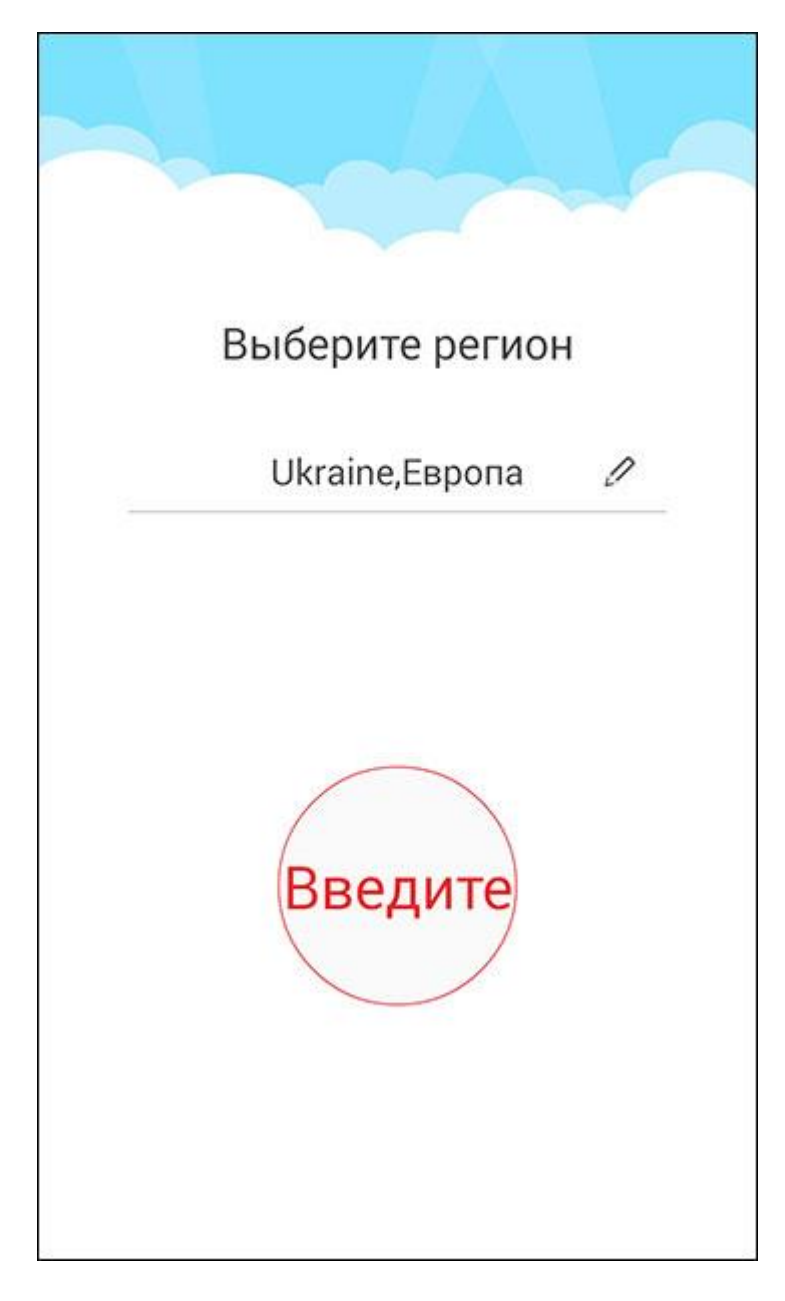

Впредь, сразу после запуска вы будете попадать на страницу «Отображение в реальном времени». Чтобы добавить камеру нажмите на символ меню в верхнем левом углу экрана.

| реальном времени |      |        |              | ( <del>1</del> |
|------------------|------|--------|--------------|----------------|
|                  |      |        |              |                |
| Ŧ                | )    |        | ( <b>*</b> ) |                |
| (+)              |      |        | (+)<br>+)    |                |
|                  |      |        |              |                |
| 1                | 4    | • [    | 9            | 16             |
| 6                | in 1 | \$\$ [ | <i>[]</i> ]  |                |

Во всплывшем меню выберите «Устройства».

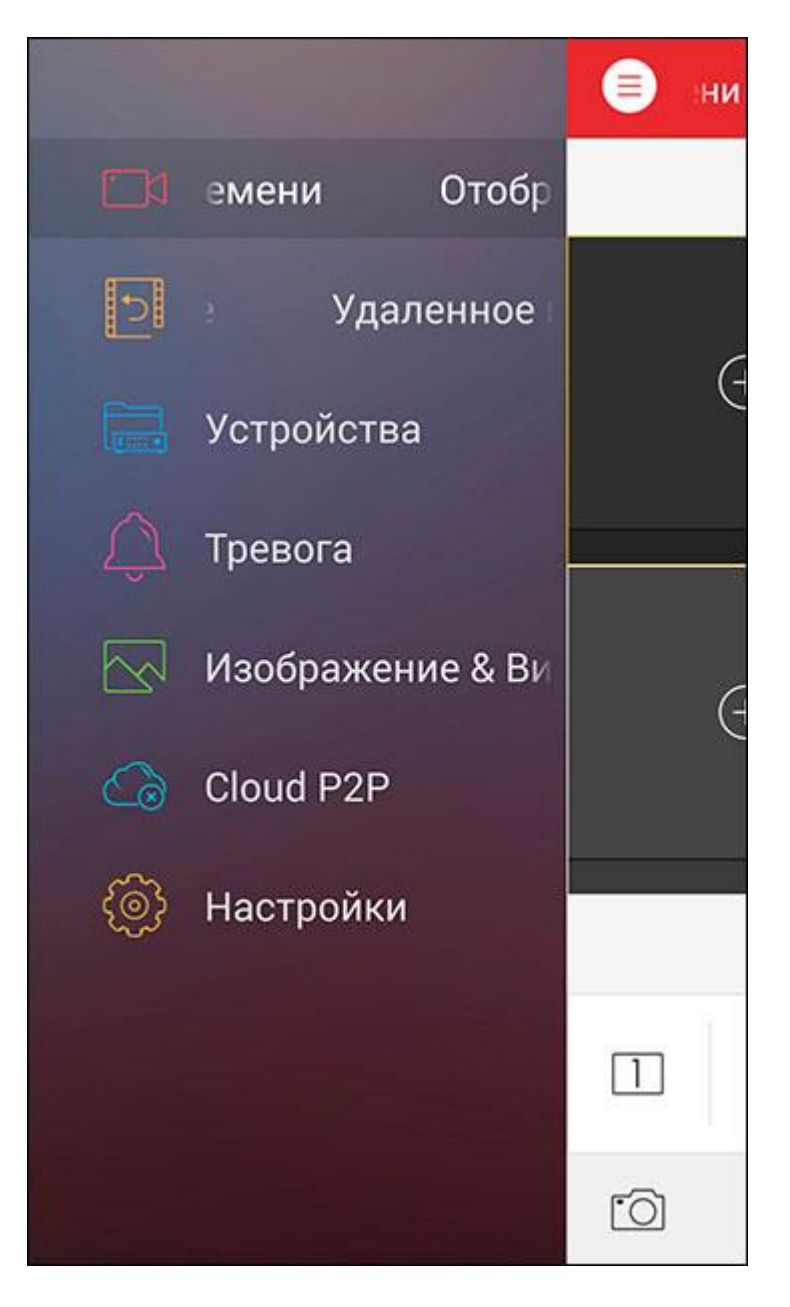

Здесь отображается список подключенных устройств. Сначала у вас отображается всего одно устройство, это демонстрационная сетевая камера от производителя. При желании можно удалить ее с помощью длительного нажатия на ее названии. Чтобы добавить новое устройство нажмите на плюсик в верхнем правом углу экрана.

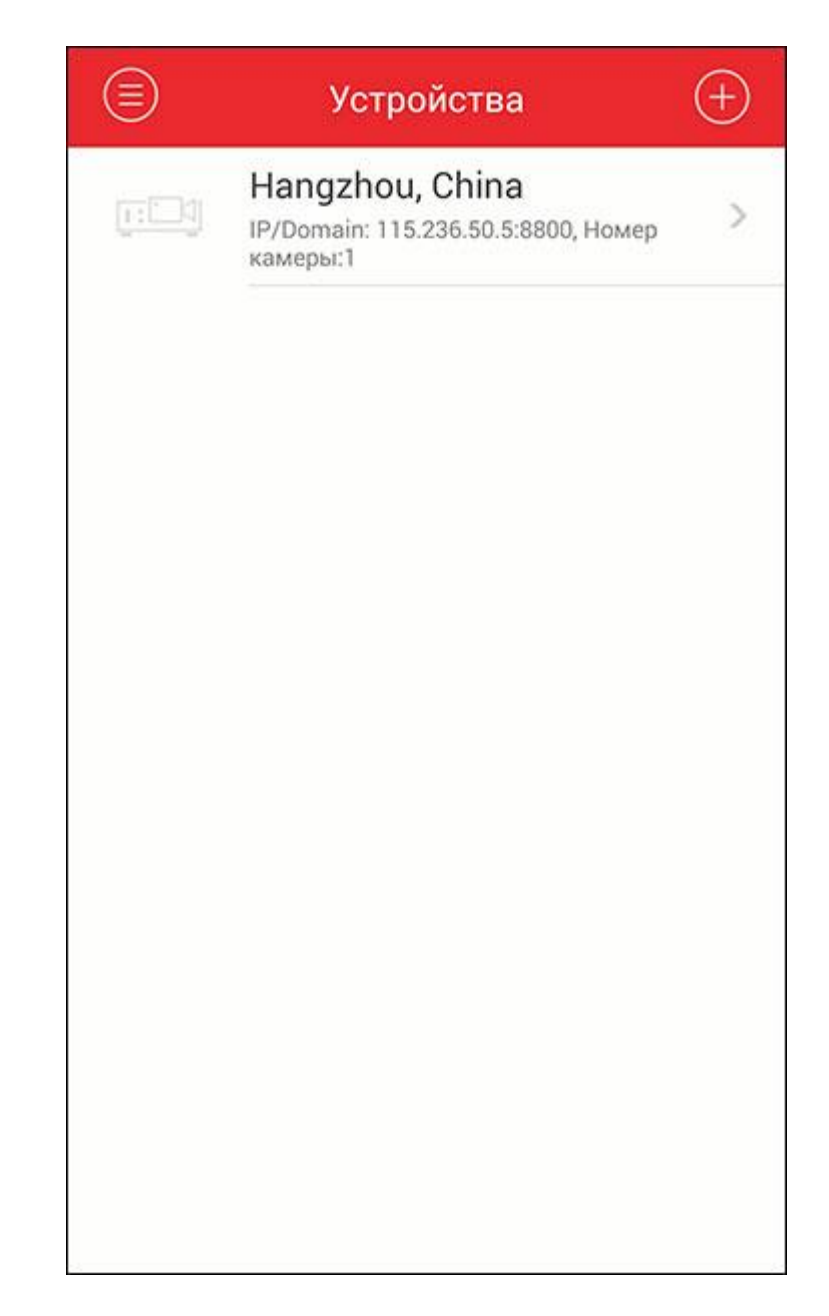

В выпадающем списке укажите «Настройка Wi-Fi».

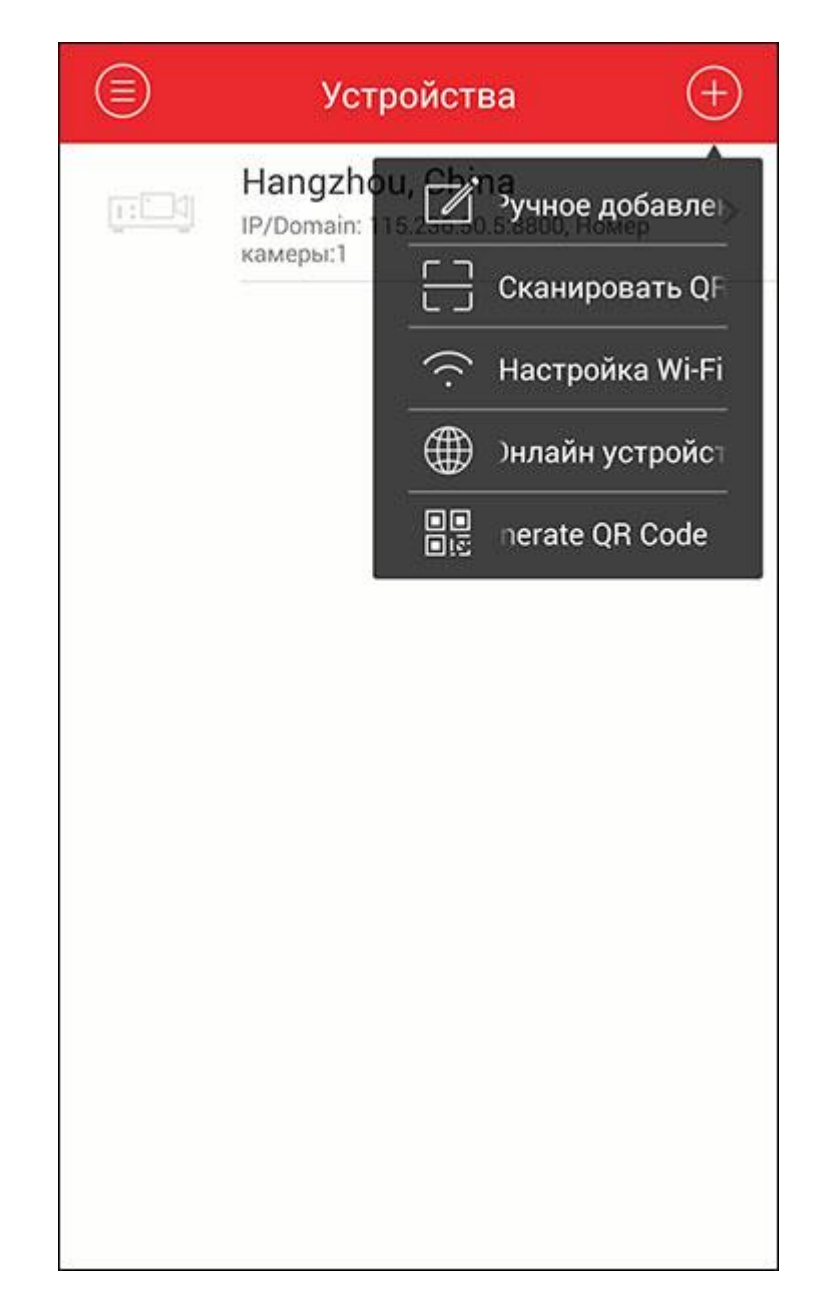

Добавление камеры осуществляется с помощью ее серийного номера, указанного на задней части корпуса. Вы можете ввести номер вручную, или сосканировать расположенный там же QR-код с помощью камеры вашего мобильного устройства.

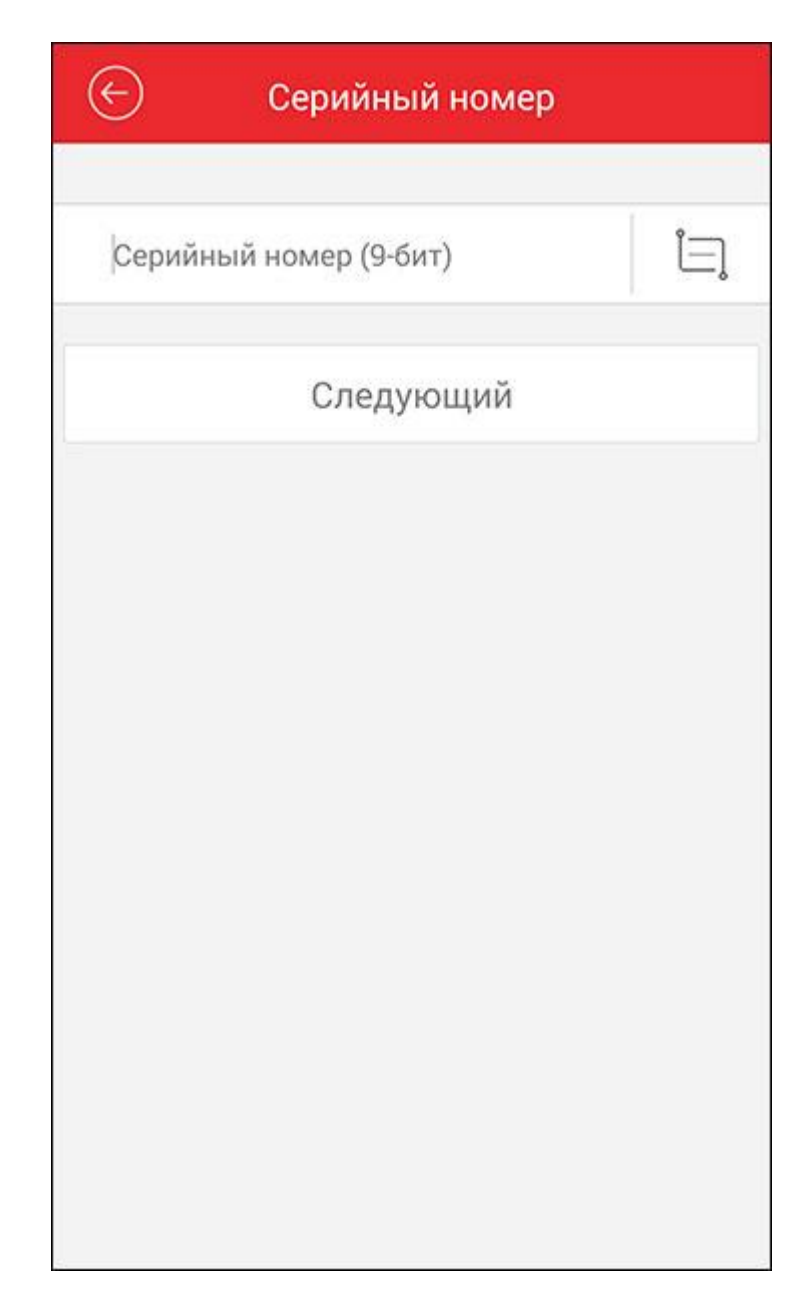

Нажмите на символ справа от строки ввода серийного номера и наведите камеру мобильного устройства на заднюю сторону корпуса камеры.

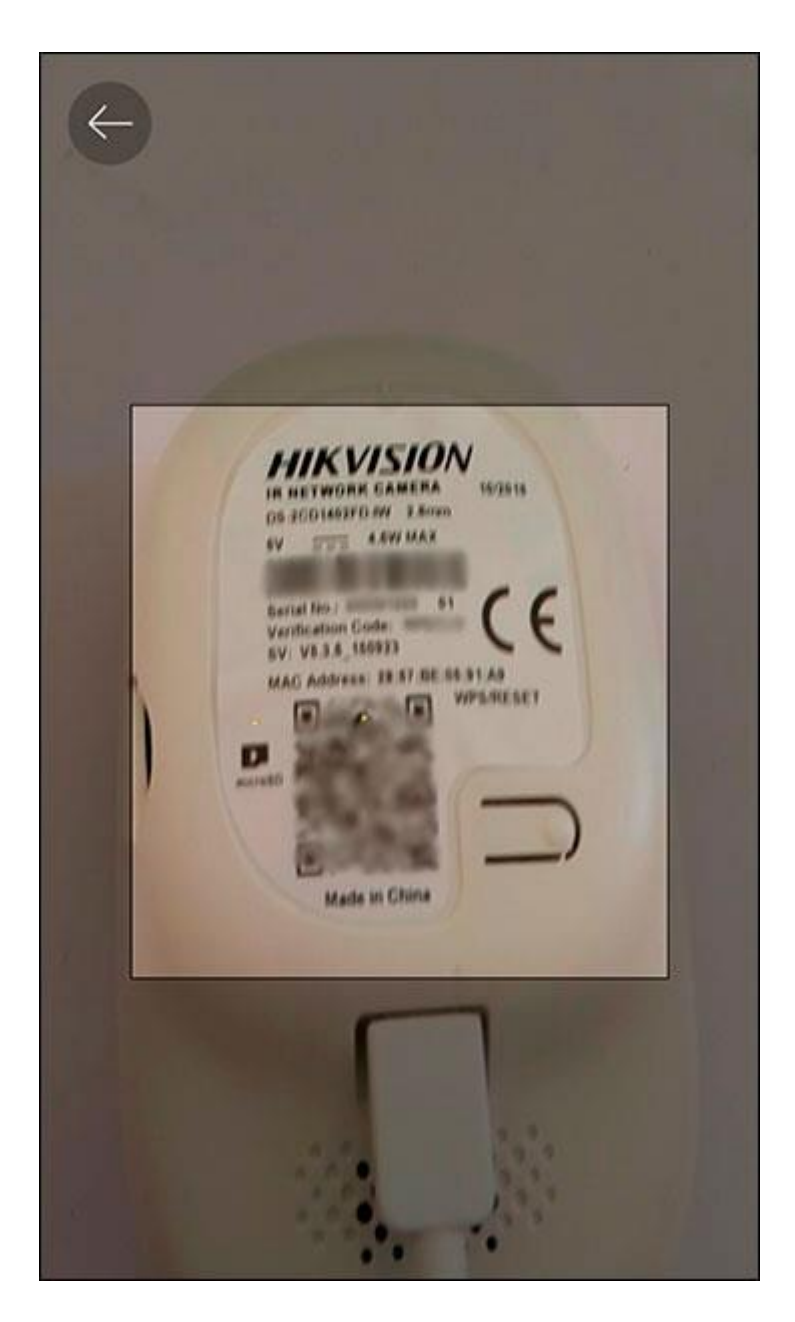

Считав QR-код, приложение само введет серийный номер видеокамеры. Нажмите «Следующий»

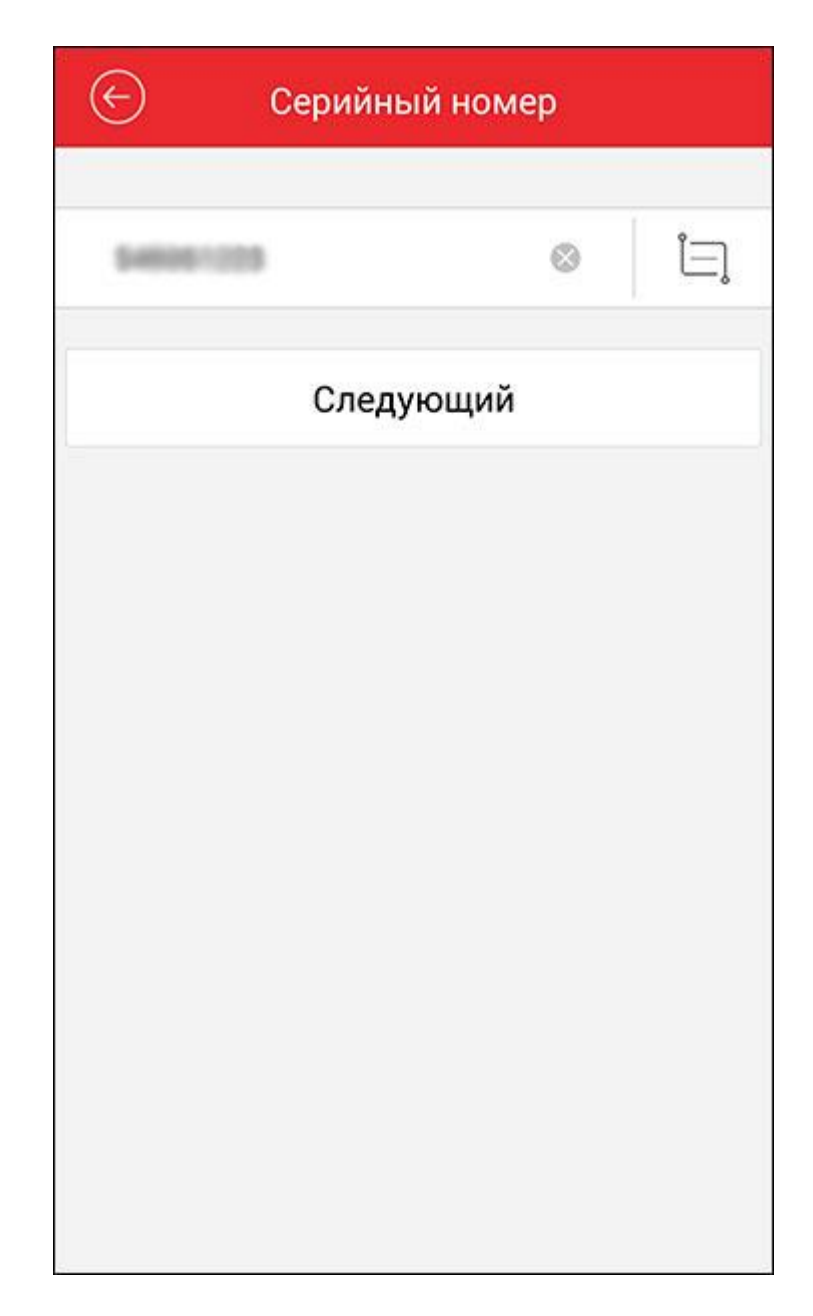

Укажите пароль подключения к сети Wi-Fi, чтобы приложение смогло передать его видеокамере. Нажмите «Следующий».

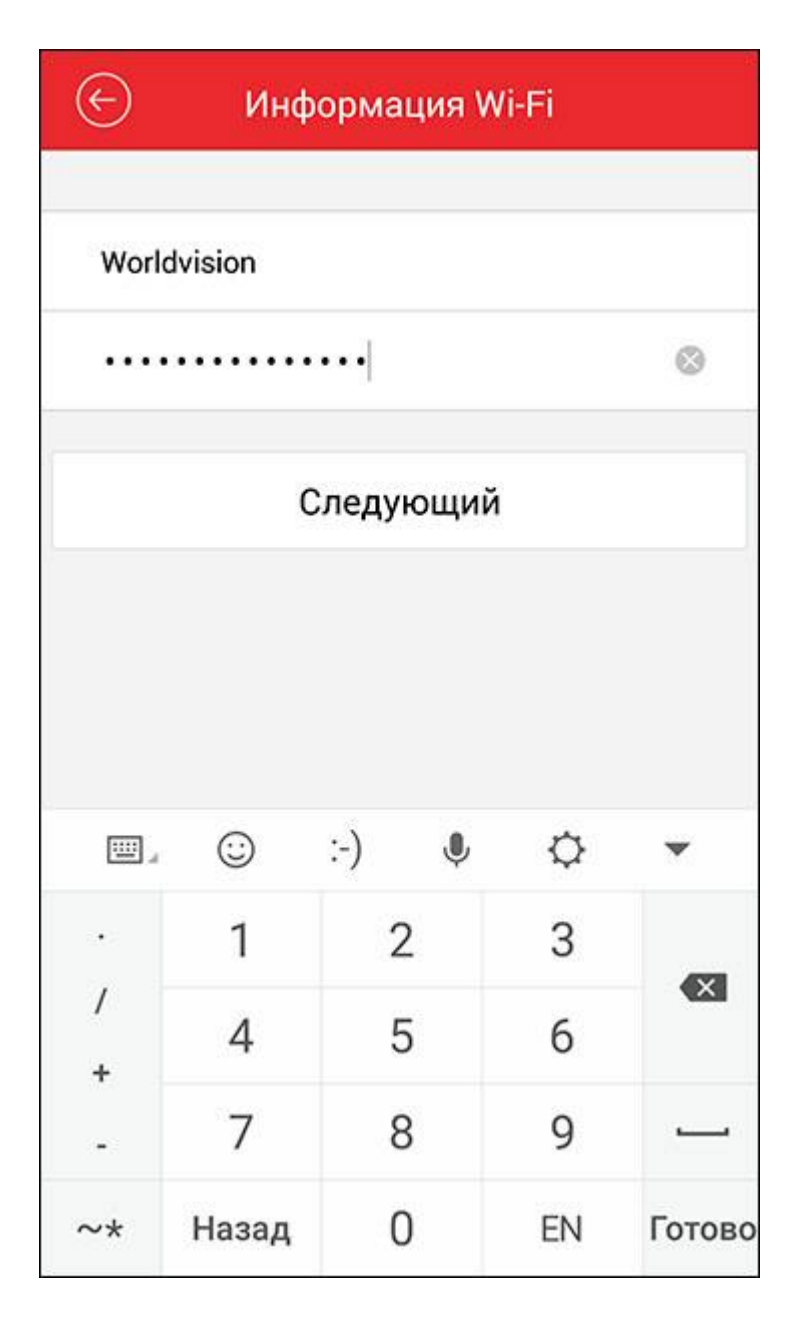

Перед началом подключения ознакомтесь с информацией по подключению к беспроводной сети. Нажмите «Следующий».

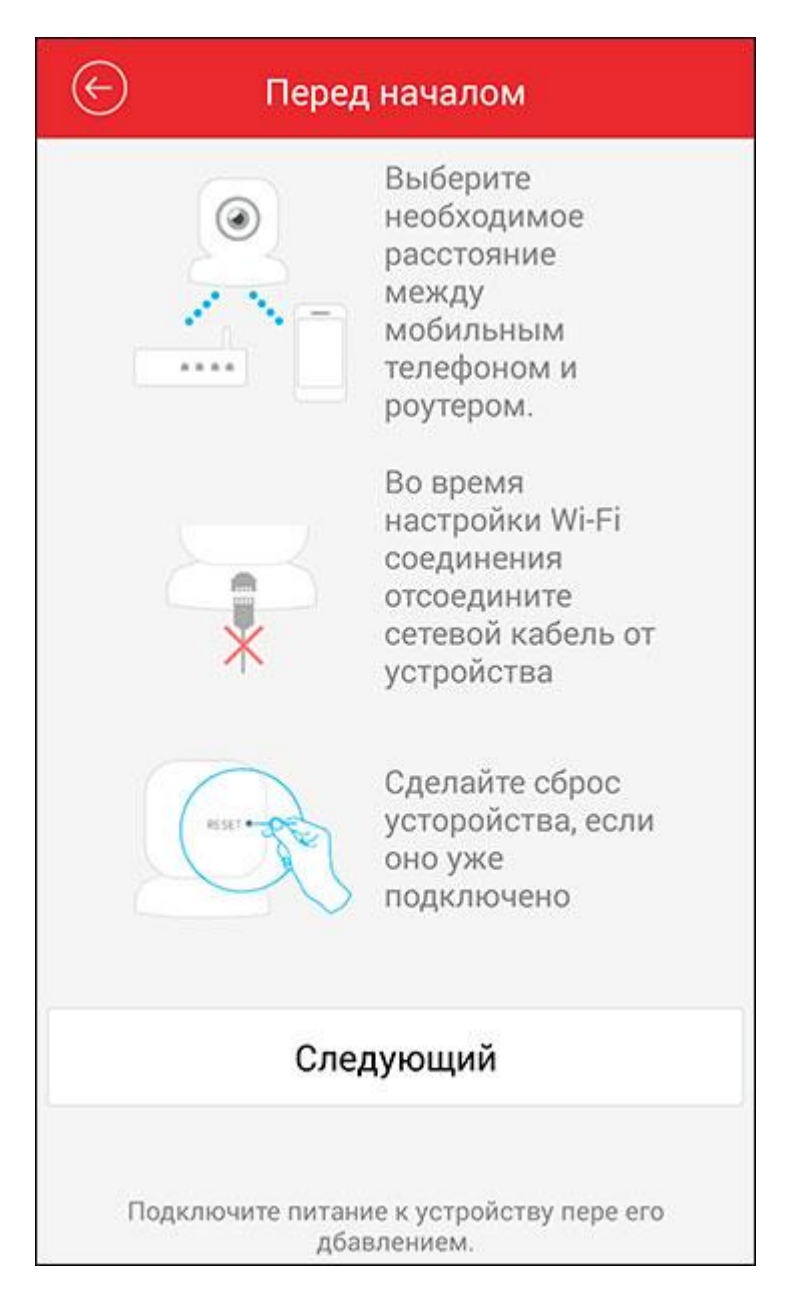

Поднесите мобильное устройство к камере. Процесс соединения займет некоторое время. Если светодиод на лицевой панели видеокамеры начал постоянно светиться синим цветом, это означает, что камера успешно подключена к вашей беспроводной сети.

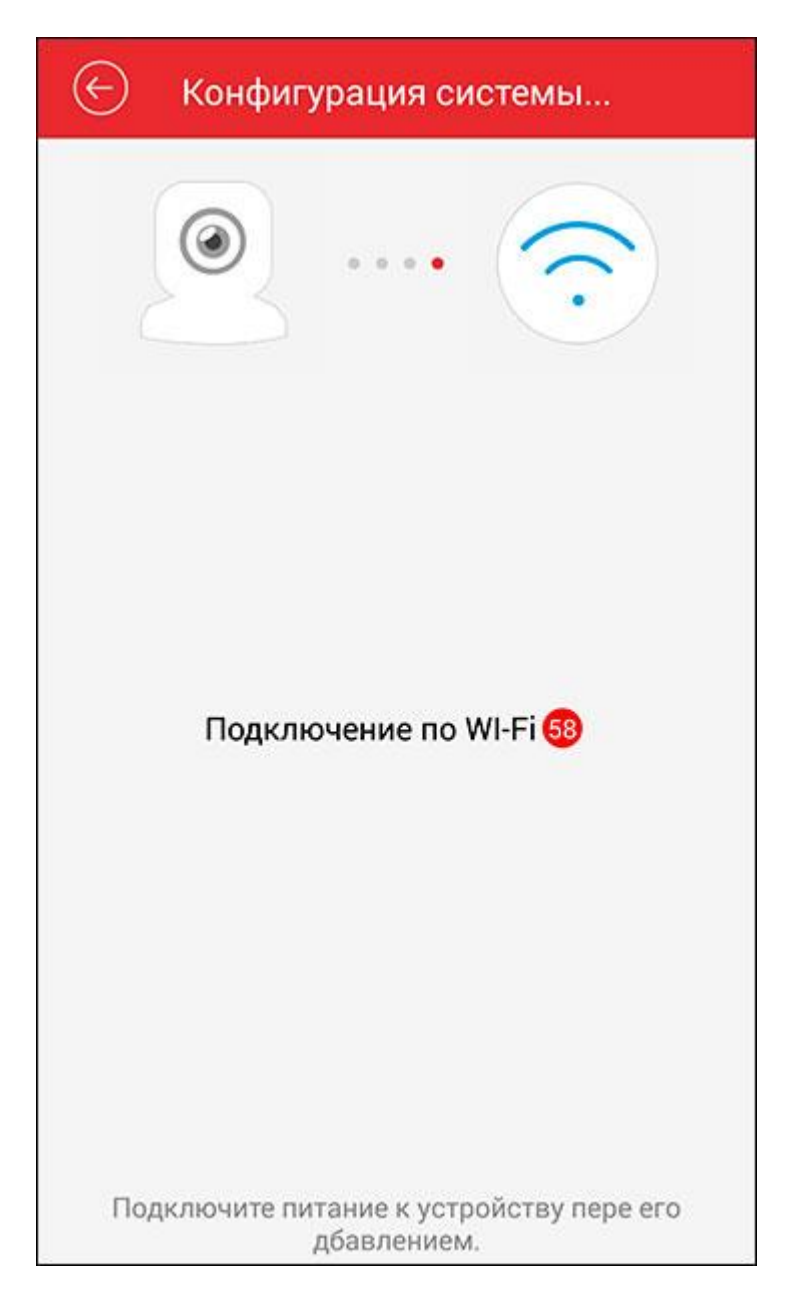

Далее приложение покажет IP адрес, присвоенный камере беспроводным маршрутизатором. Указывать имя пользователя и пароль на данном этапе не обязательно, так как камера еще не активирована. Нажмите на символ Сохранить в верхнем правом углу экрана.

| Има                  | 192 168 200 45 | 0         |
|----------------------|----------------|-----------|
| rima                 | 132.100.200.40 | ~         |
| Режим<br>регистрации | IP/Domain      |           |
| Адрес                | 192.168.200.45 | 0         |
| Порт                 | 8000           | $\otimes$ |
| Имя<br>пользователя  |                |           |
| Пароль               |                |           |
| Номер камеры         | 0              |           |
|                      |                |           |
|                      |                |           |

Политика безопасности компании Hikvision не позволяет использовать видеооборудование ее производства, до тех пор, пока они не будут активированы. Нажмите «Подтвердить».

| 🕙 Информация об устройстве 🧭                                 |         |         |  |  |
|--------------------------------------------------------------|---------|---------|--|--|
|                                                              |         |         |  |  |
| Имя                                                          | 192.168 | .200.45 |  |  |
| Режим<br>регистрации                                         | IP/Dom  | ain     |  |  |
| A                                                            | 102 169 | 200.45  |  |  |
| Подсказка<br>Г<br>Устройство не активно.<br>И Активитровать? |         |         |  |  |
| Г Отменить Подтвердить                                       |         |         |  |  |
| Номер камеры                                                 | 1       |         |  |  |
| Устройство не активно                                        |         |         |  |  |
|                                                              | Активир | овать   |  |  |

В окне активации введите два раза новый пароль длинной от 8 до 16 символов. Нажмите «Подтвердить».

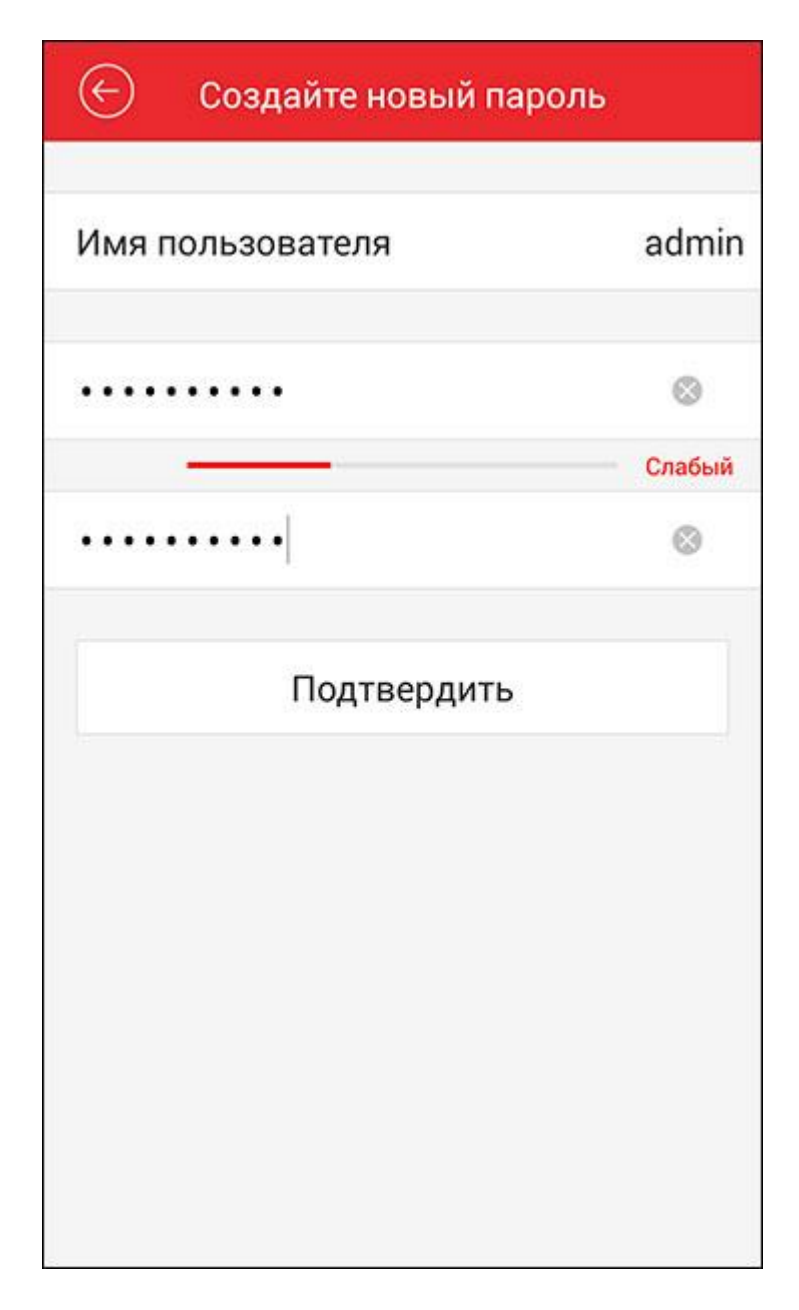

Теперь, когда камера активирована, нажмите «Начать отображение в реальном времени».

Ø

| Имя                             | 192.168.200.45                  |  |  |
|---------------------------------|---------------------------------|--|--|
| Режим<br>регистрации            | IP/Domain                       |  |  |
| Адрес                           | 192.168.200.45                  |  |  |
| Порт                            | 8000                            |  |  |
| Имя<br>пользователя             | admin                           |  |  |
| Пароль                          |                                 |  |  |
| Номер камеры                    | 1                               |  |  |
| Защита с помощью пароля: Слабый |                                 |  |  |
| Начать от                       | ображение в реальном<br>времени |  |  |

Изображение от видеокамеры теперь транслируется на ваше мобильное устройство.

| 🗐 ение в реальном времени                           |                                                                                                    |   |   |    |
|-----------------------------------------------------|----------------------------------------------------------------------------------------------------|---|---|----|
| 01-05-1970 Res 4<br>Line 2 AM<br>H-IM IN<br>AN ESOV | MOTELIERS<br>ADDESIANDA<br>MINI WI-FI<br>Network Camera<br>MINI WI-FI<br>Network Camera<br>Comera<br>MINI WI-FI<br>Metwork Camera<br>Comera<br>MINI WI-FI |   | Ŧ |    |
|                                                     | (+)                                                                                                    |   | Ŧ |    |
| 1                                                   | 4                                                                                                    | • | 9 | 16 |
| 0                                                   | Ē                                                                                                    | ł |   |    |

Далее, чтобы получить возможность просмотра этой камеры через облако, войдите в меню в левой верхней части экрана и выберите «Cloud P2P».

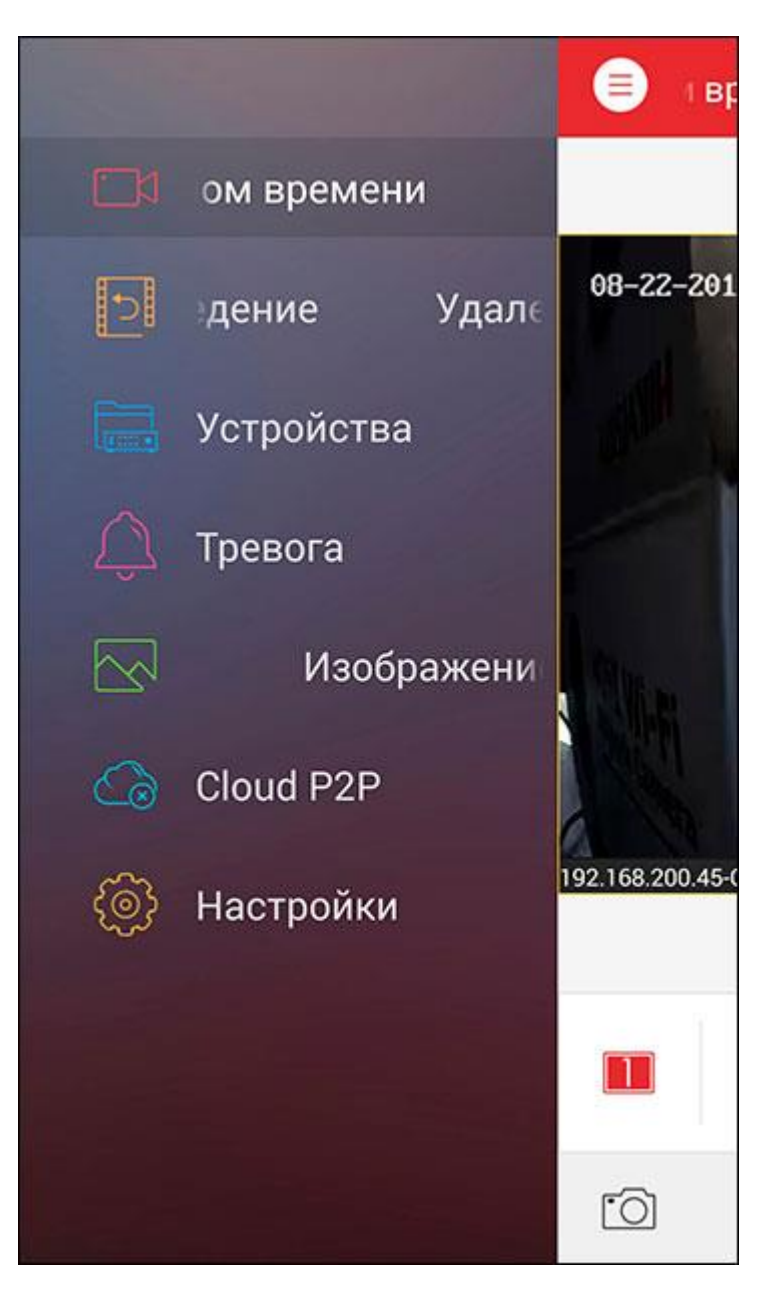

Вы можете зарегистрировать нового пользователя или войти в облачный сервис под существующей учетной записью.

|                   | Cloud P2P | S             |
|-------------------|-----------|---------------|
| VideoTester       | 77        | 0             |
| Пароль            |           |               |
| Автомат<br>й вход | ически    | Забыли пароль |
|                   | Вход      |               |
|                   |           |               |
|                   |           |               |
|                   |           |               |
|                   |           |               |
|                   | Регистр.  |               |

Ваша камера пока не добавлена в учетную запись облака, чтобы добавить ее нажмите на плюс в правой верхней части экрана.

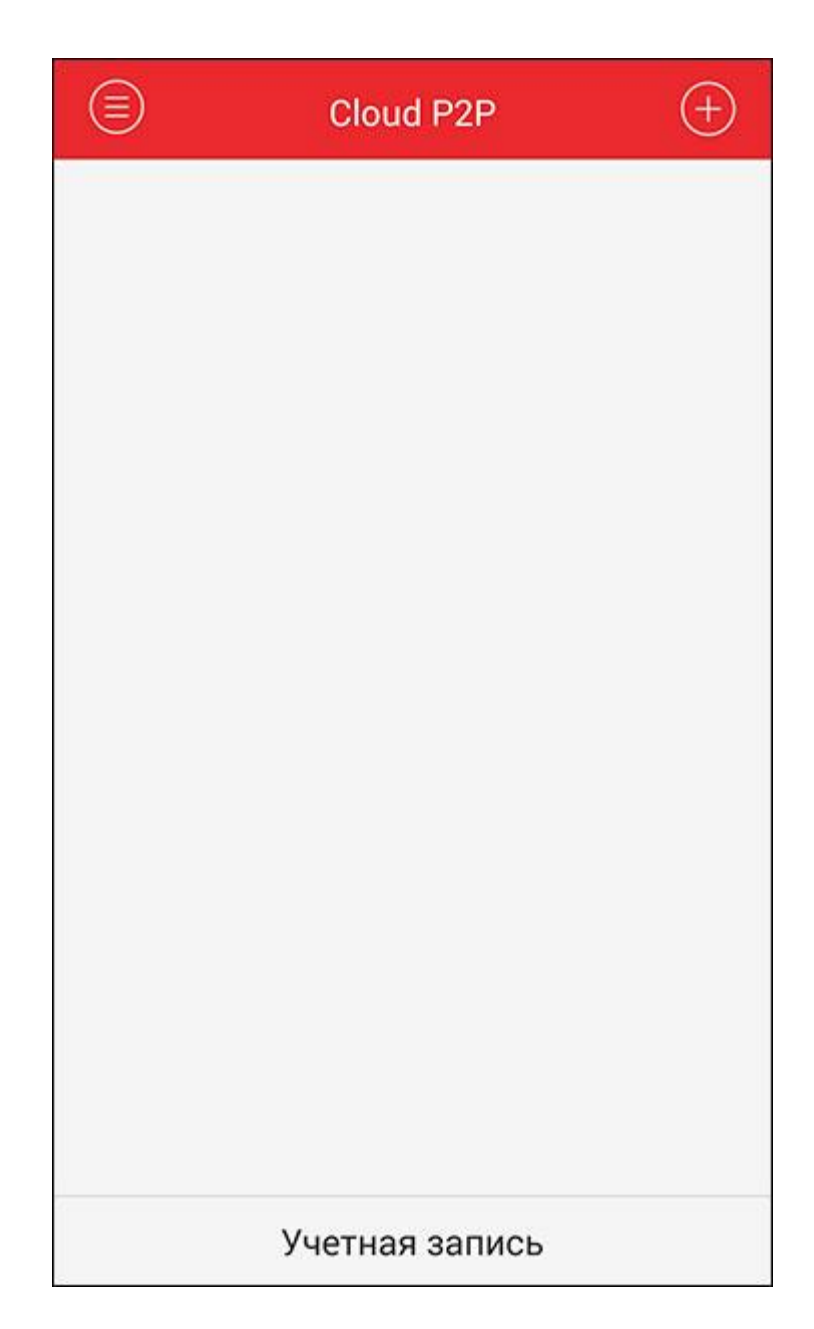

Процесс добавления камеры в облако идентичен описанному ранее добавлению камеры по Wi-Fi, за исключением того, что приложение сразу переключается в режим считывания QR-кода.

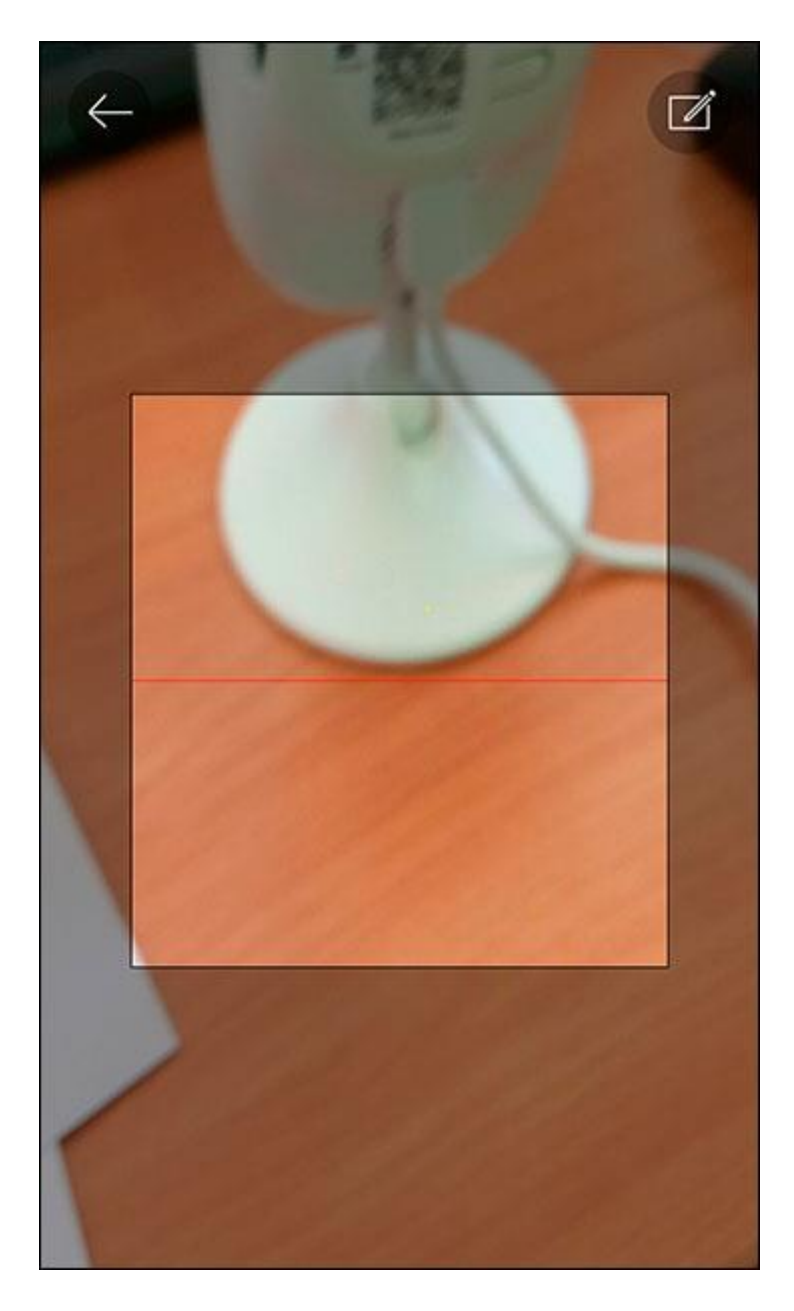

Считав код, приложение отобразит название модели камеры и ее серийный номер. Нажмите на плюс в левой части строки с названием модели камеры.

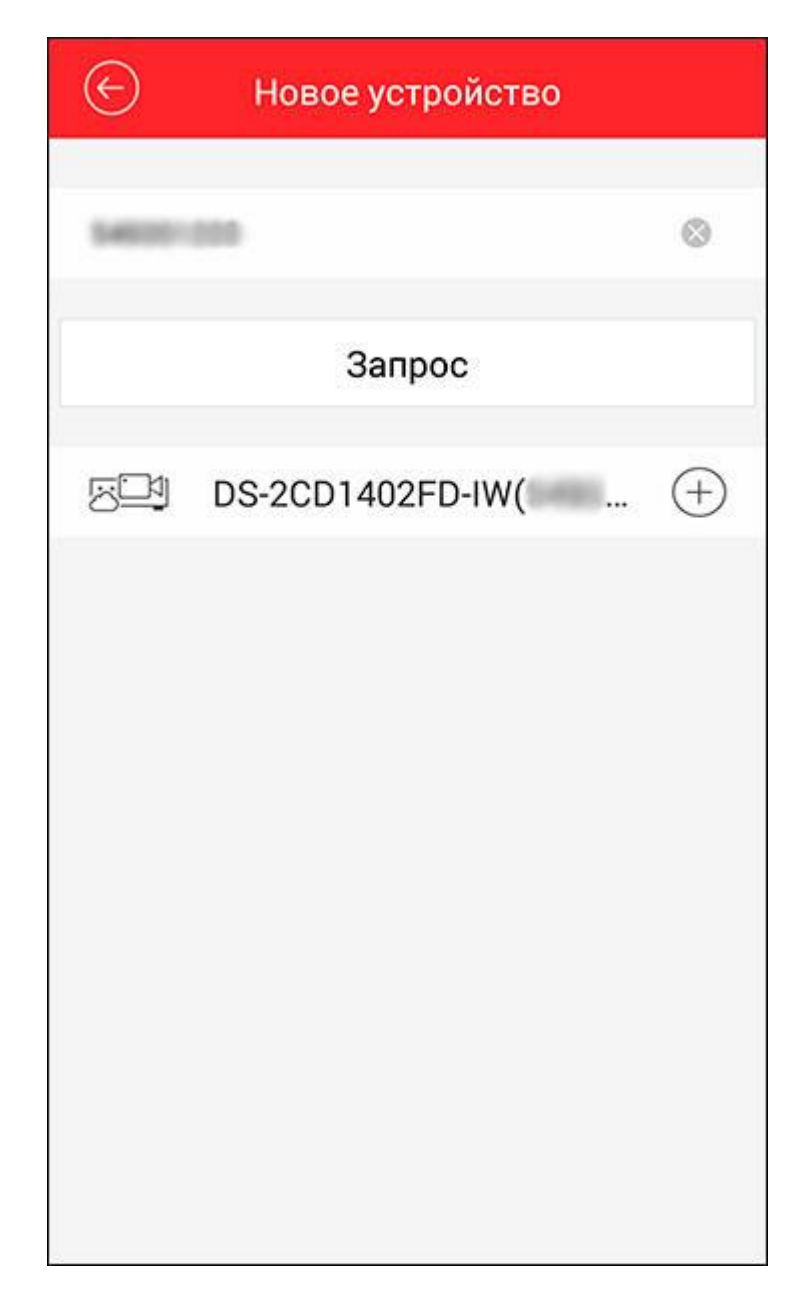

После этого нужно ввести код подтверждения – Verification Code – указанный на задней части корпуса камеры. Код подтверждения вводиться вручную и чувствителен к регистру, поэтому не забудьте переключиться со строчных на прописные буквы. Нажмите «Подтвердить».

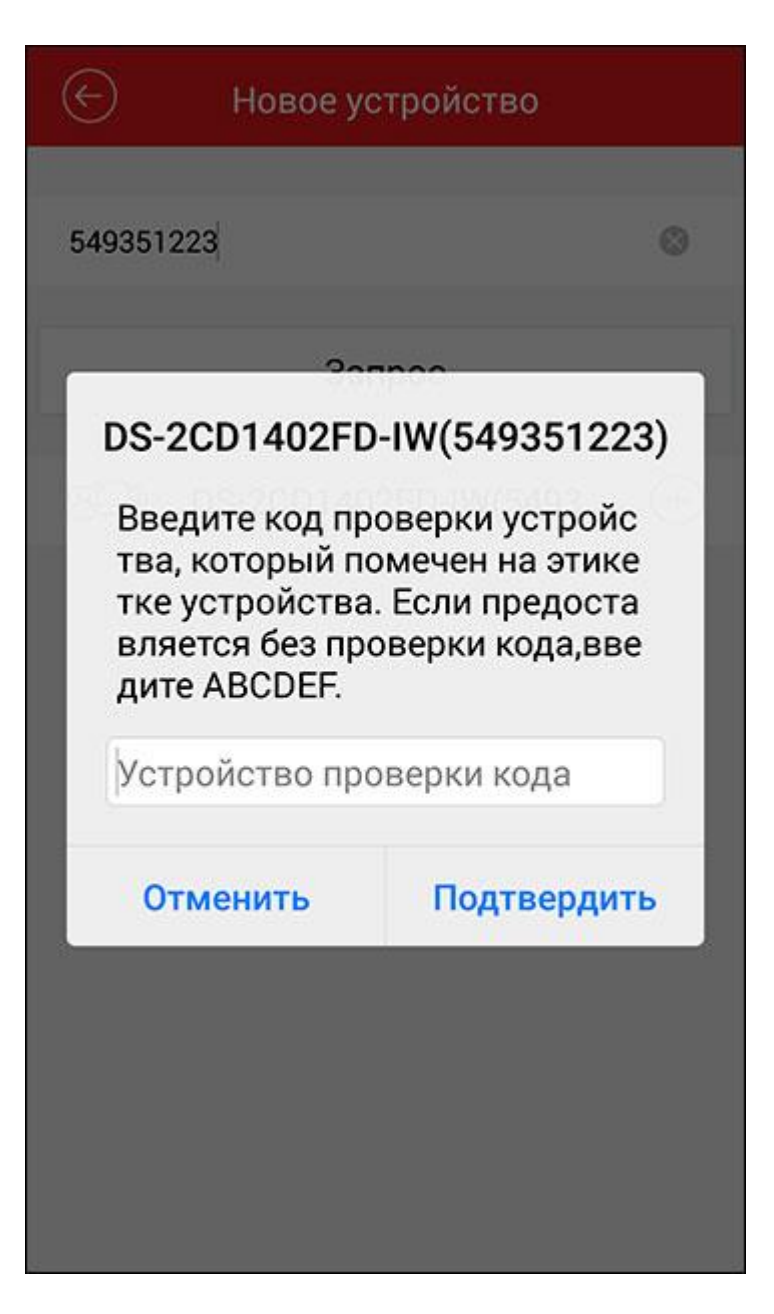

Видеокамера добавлена в облако. Нажмите на ее названии для перехода к просмотру.

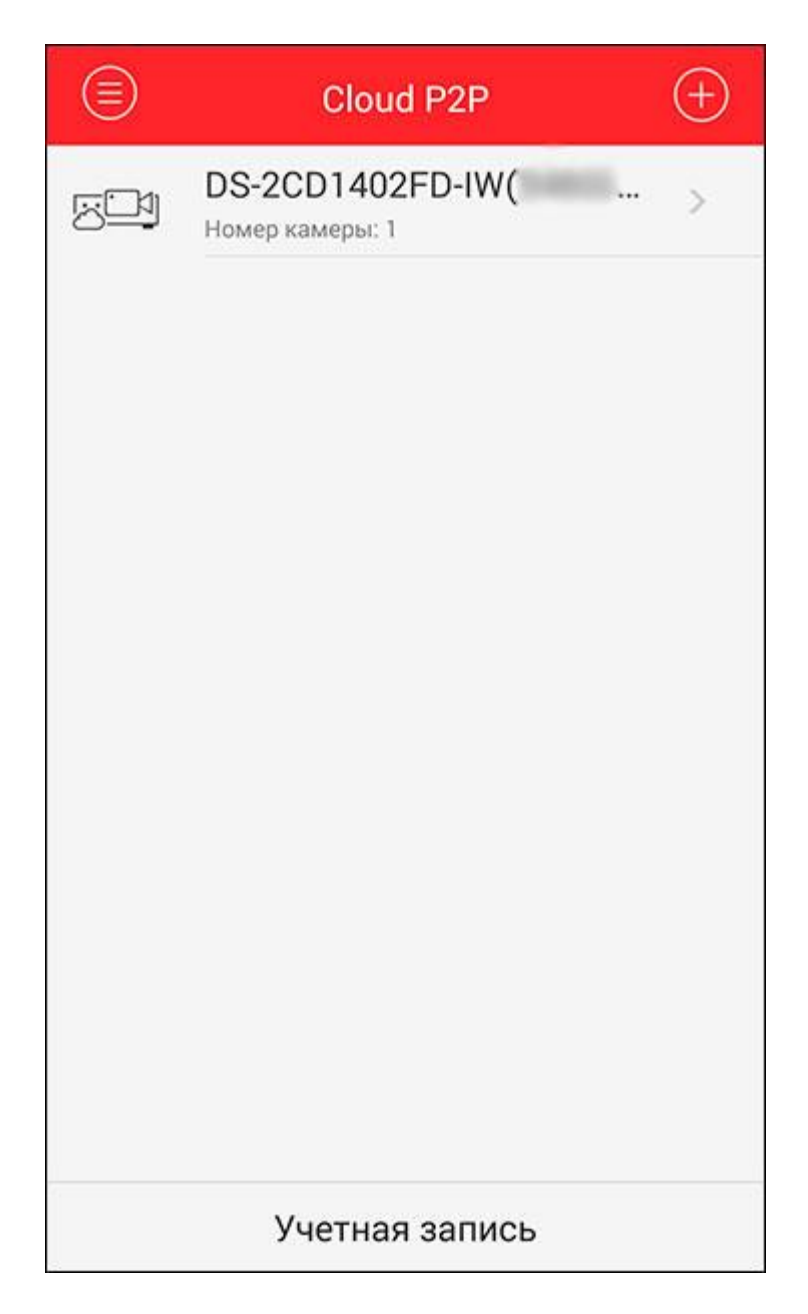

Нажмите «Отображение в реальном времени».

| <u> </u>        |       |   |    |
|-----------------|-------|---|----|
| Имя             | D-IW( | ) | DS |
| Номер<br>камеры | 1     |   |    |
|                 |       |   |    |
|                 |       |   |    |
|                 |       |   |    |
|                 |       |   |    |
|                 |       |   |    |
|                 |       |   |    |

Теперь вам необходимо еще раз ввести код верификации, чтобы разрешить просмотр камеры с вашего устройства.

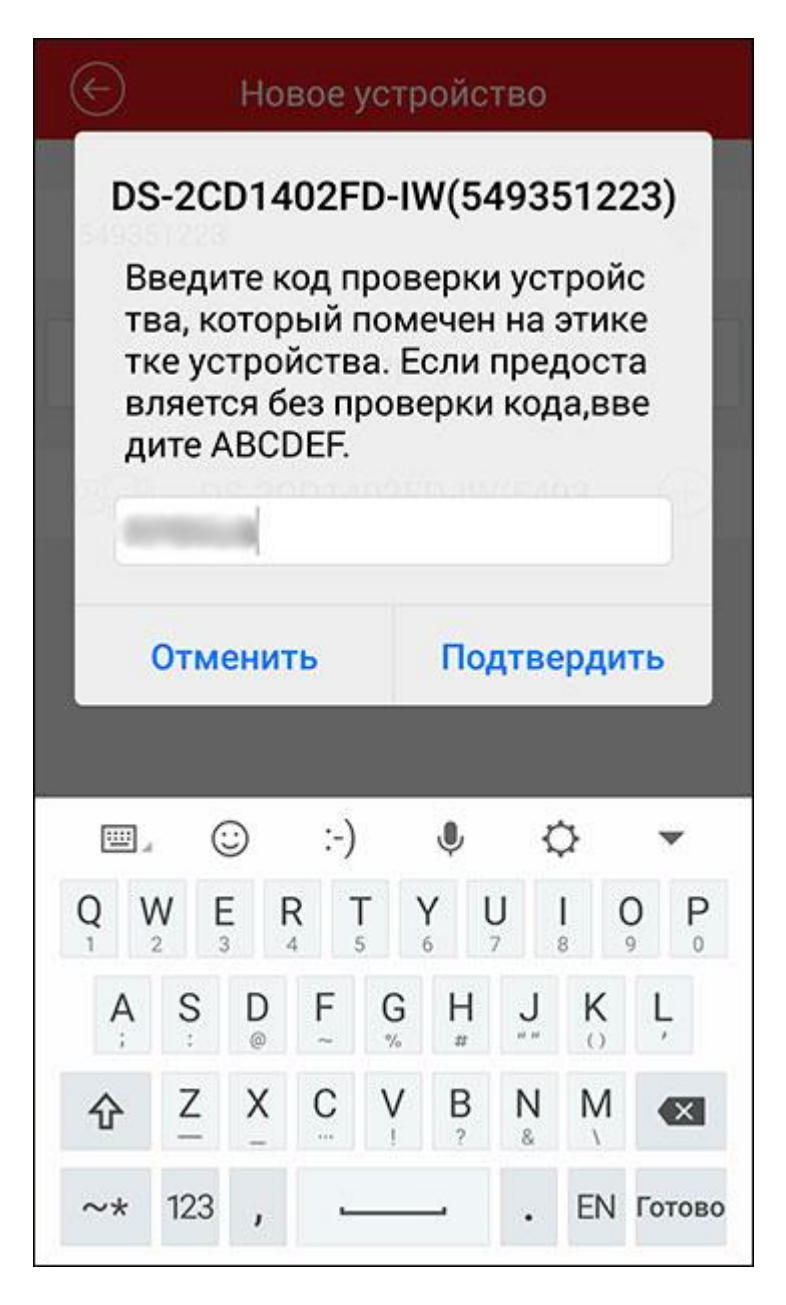

Выполняется соединение с камерой. Изображение будет открыто на весь экран.

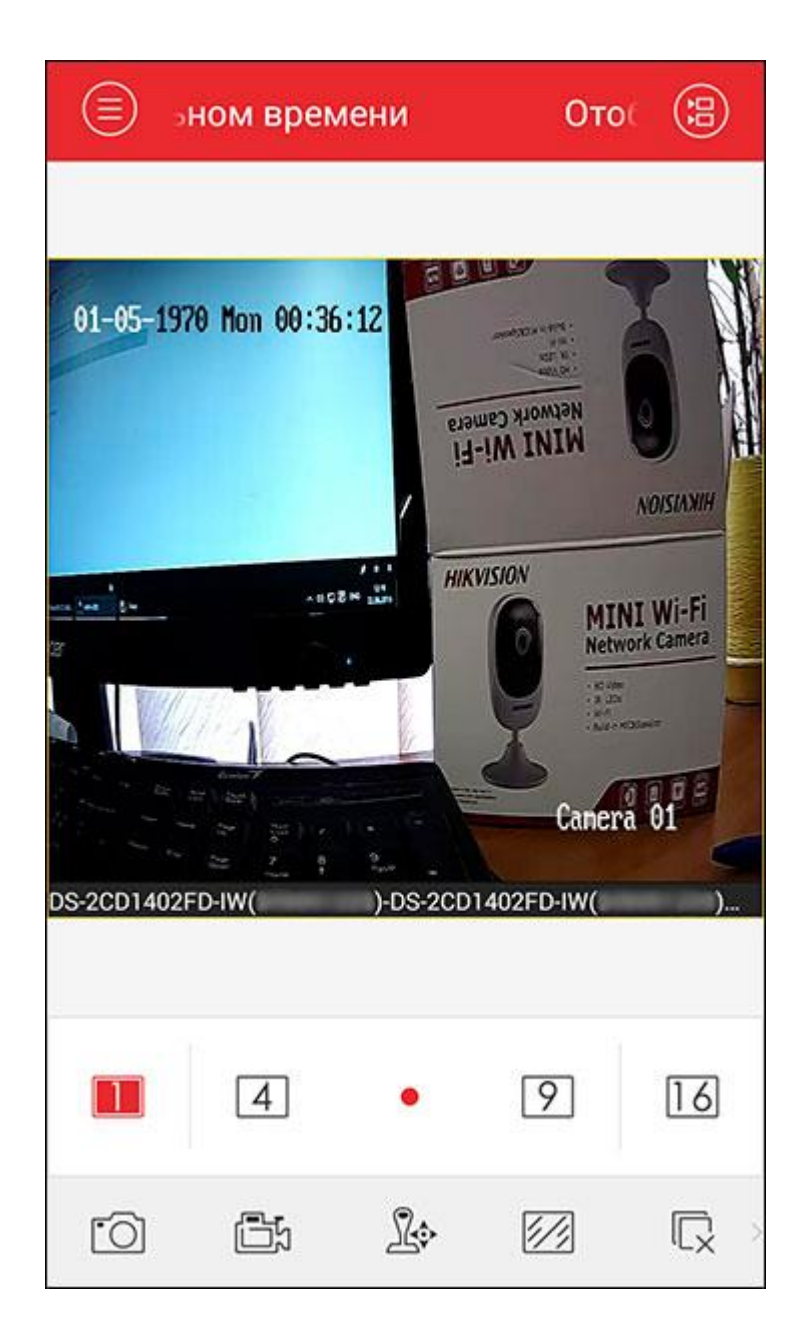

## Настройка и эксплуатация

Управление осуществляется с помощью функциональных пиктограмм в нижней части экрана. Прикоснеовение к прямокголникам с цифрами переключает просмотр в режим отображения соответствующего числа каналов.

| 🗐 ение в реальном времени |                                                                                                    |          |   |    |
|---------------------------|----------------------------------------------------------------------------------------------------|----------|---|----|
| 01-05-1970 Rom 4          | ADISIANU<br>IW<br>ADISIANU<br>MINI Wi-Fi<br>Network Camera<br>IIII<br>IIIII<br>IIIIIIIIIIIIIIIIIIIIIIIII |          | ÷ |    |
|                           | ( <del>+</del> )                                                                                         |          | Ŧ |    |
| 1                         | 4                                                                                                    | •        | 9 | 16 |
| 6                         | Ē                                                                                                    | <u>R</u> |   |    |

Пиктограммы в виде фотоаппарата и видеокамеры позволяют соответственно делать снимки и записывать видео в память мобильного устройства.

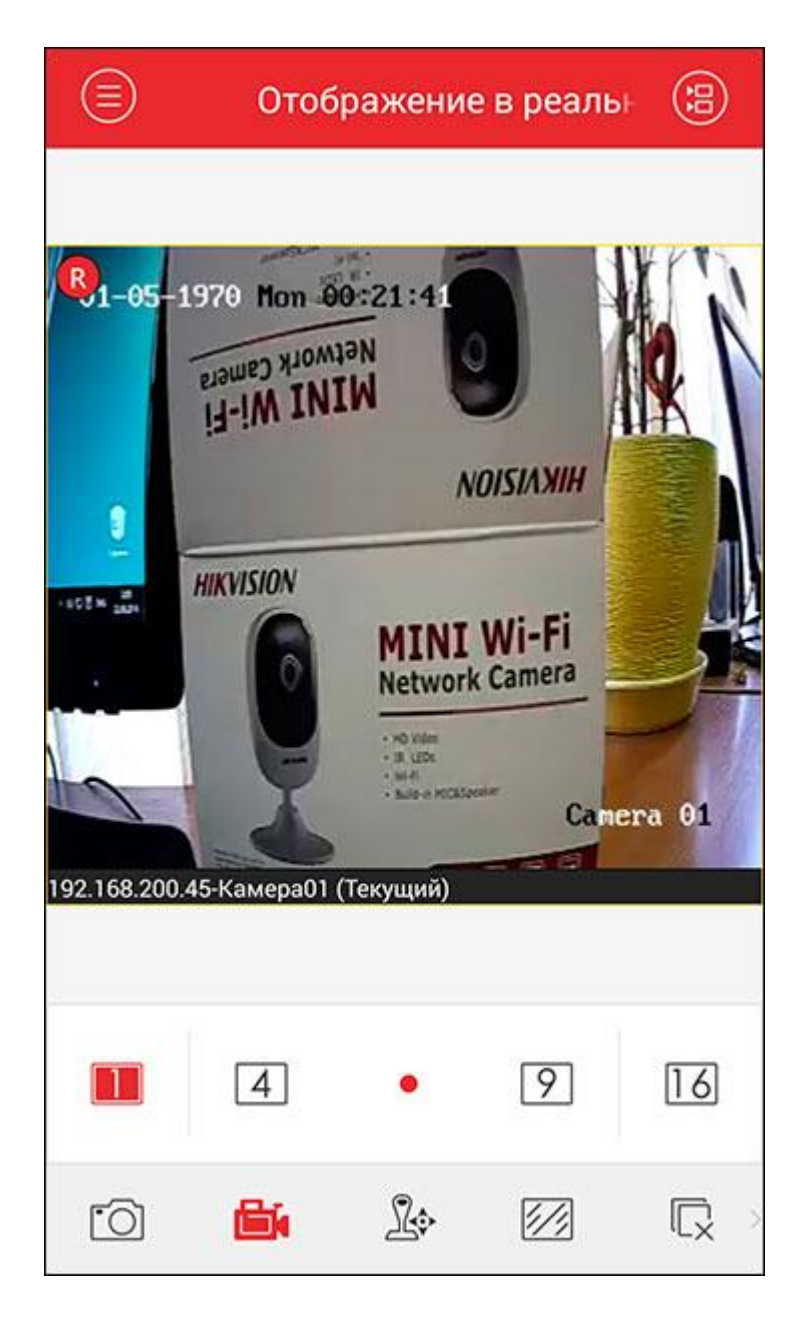

Просмотр видео и снимков из памяти осуществляется через раздел меню "Изображение & Видео".

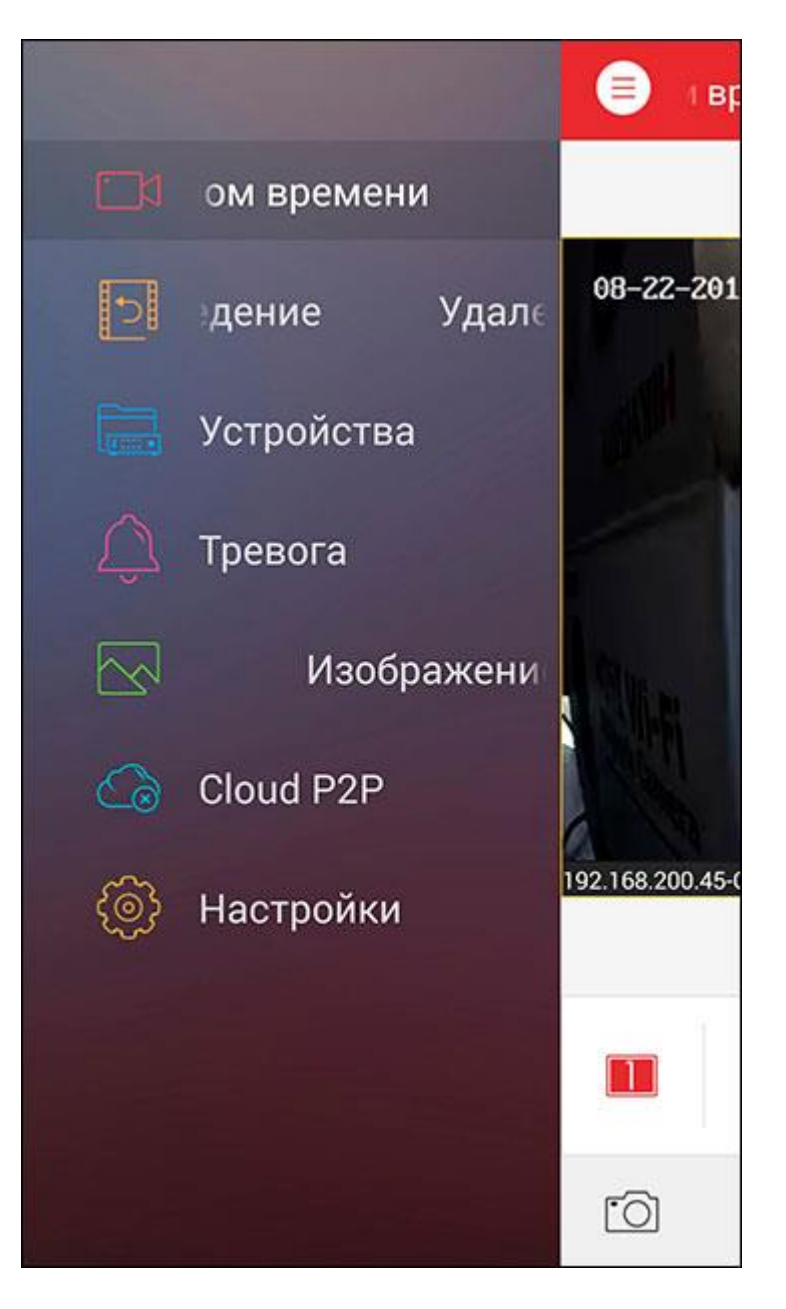

В открывшемся списке вы можете открыть для просмотра снимок или видеоролик.

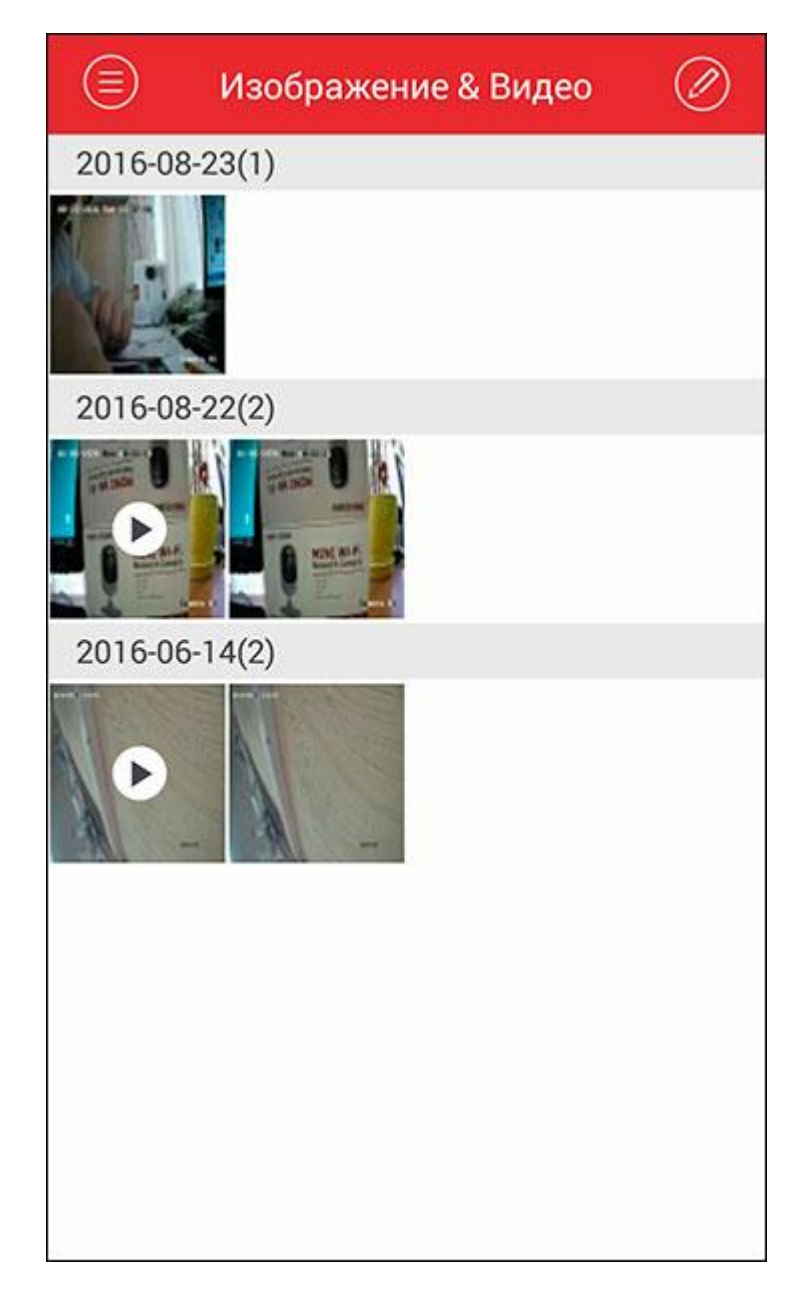

Джойстик открывает меню управлением поворотных камер, что в данном случае не актуально. Заштрихованное наискось изображение позволяет выбрать качество текущего изображения.

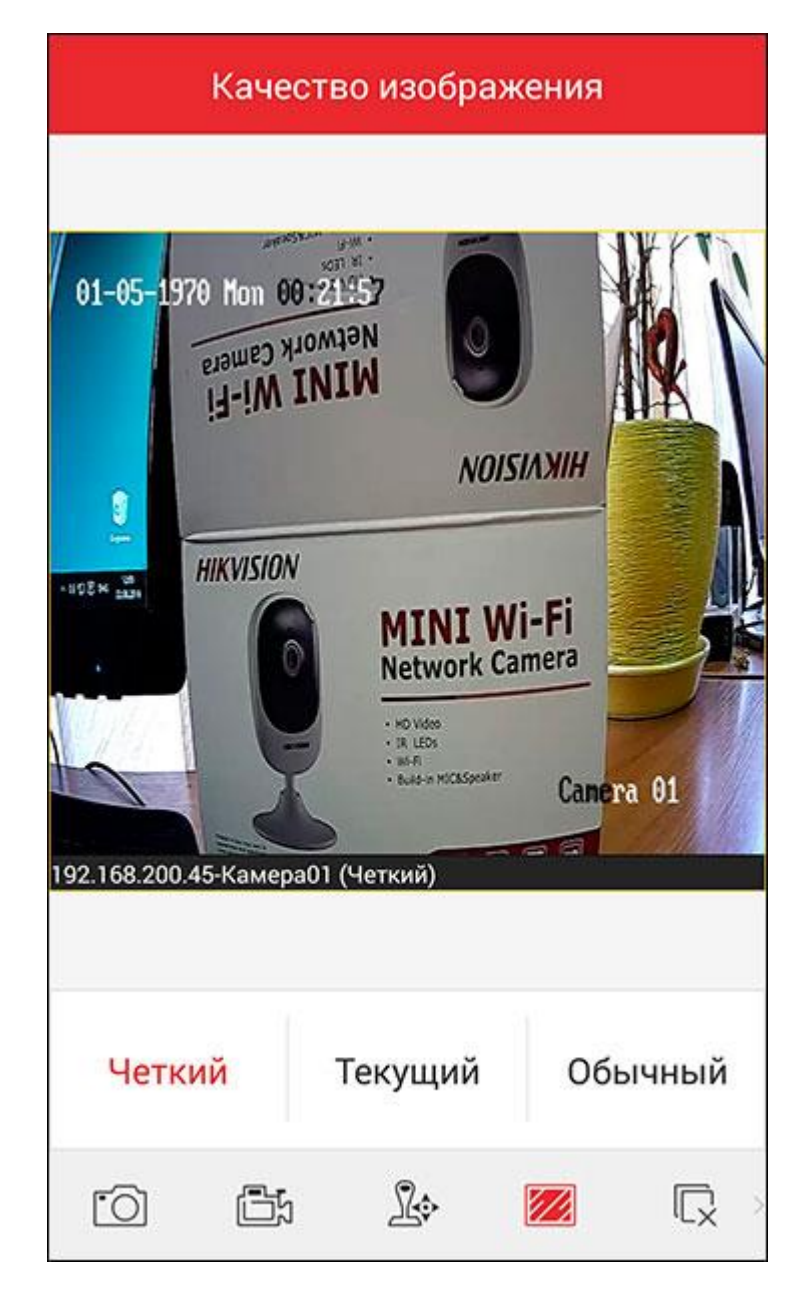

Динамик и микрофон позволяют прослушивать и передавать звук. Аудио связь с камерой симплексная, то есть одновременно можно или получать, или передавать звук.

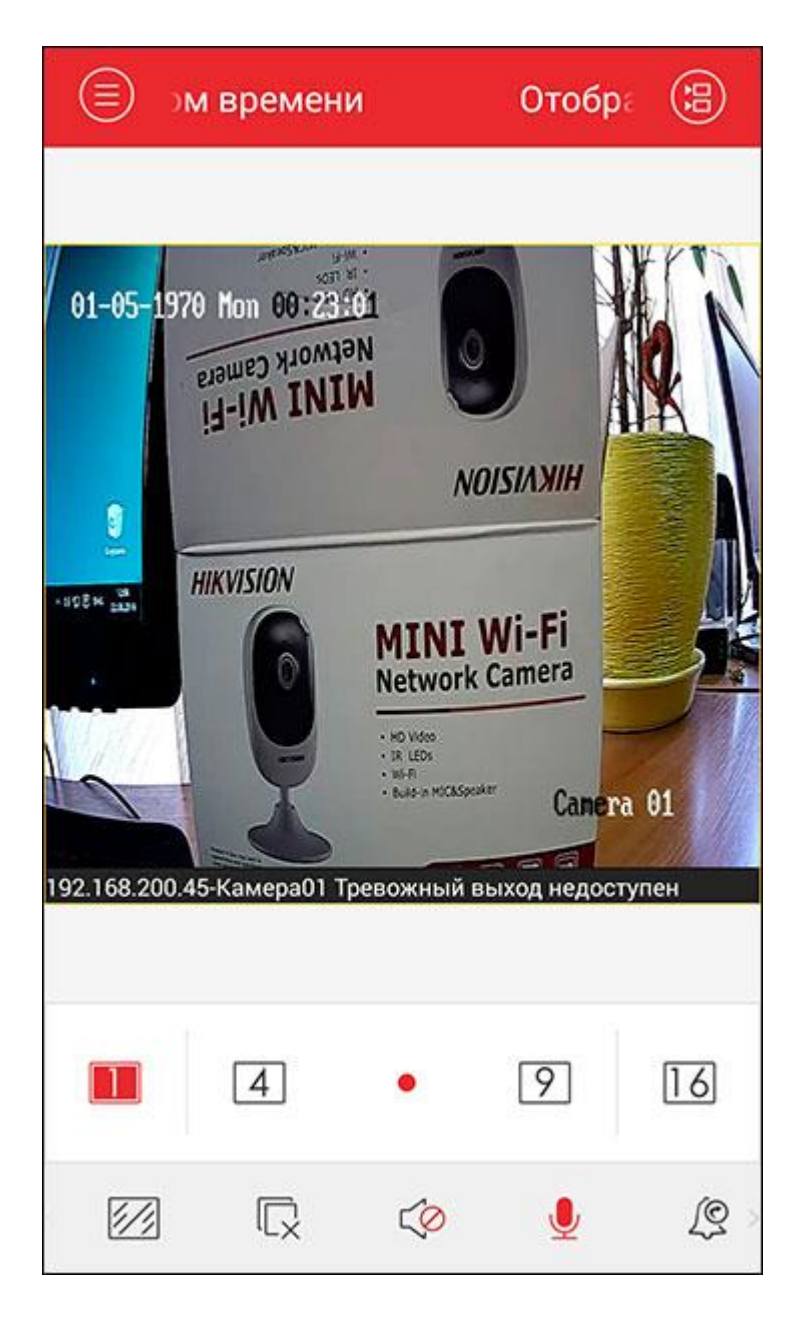

Увеличительное стекло – цифровое приближение изображения. Пиктограммы в виде колокольчика и рыбьего глаза предназначены для управления функциями, не реализованными в данной модели камеры.

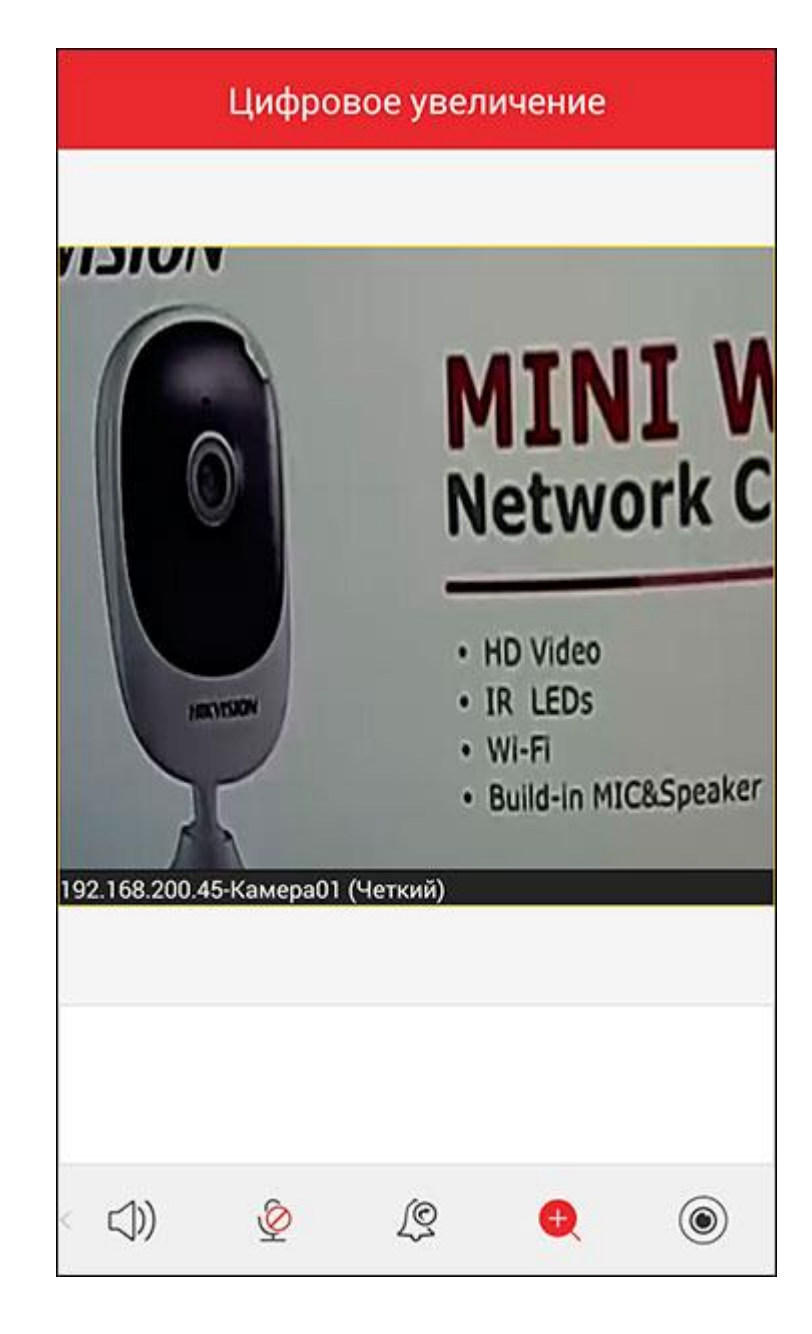